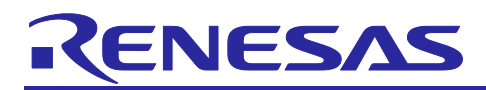

## Bluetooth Low Energy Profile Developer's Guide

### Introduction

This document guides you on how to generate and customize Bluetooth<sup>®</sup> Low Energy (LE) profiles for developer using the following target device.

### Target Device

RX23W Group

### **Related Documents**

- Bluetooth Core Specification <<u>https://www.bluetooth.com</u>>
- Core Specification Supplement <<u>https://www.bluetooth.com</u>>
- RX23W Group User's Manual: Hardware (R01UH0823)
- Firmware Integration Technology User's Manual (R01AN1833)
- RX Family Board Support Package Module Using Firmware Integration Technology (R01AN1685)
- Adding Firmware Integration Technology Modules to Projects (R01AN1723)
- Renesas Smart Configurator User Guide: e<sup>2</sup> studio (R20AN0451)
- RX23W Group BLE Module Firmware Integration Technology(R01AN4860)
- Bluetooth Low Energy Protocol Stack Basic Package: User's Manual (R01UW0205)
- RX23W Group Bluetooth Low Energy Application Developer's Guide (R01AN5504)
- QE for BLE [RA, RE, RX] V1.4.0 Release Note(R20UT5109)

The Bluetooth<sup>®</sup> word mark and logos are registered trademarks owned by Bluetooth SIG, Inc. and any use of such marks by Renesas Electronics Corporation is under license. Other trademarks and registered trademarks are the property of their respective owners.

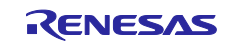

### Contents

| 1.    | Overview                                         | 4    |
|-------|--------------------------------------------------|------|
| 1.1   | Structure of profile                             | 4    |
| 1.2   | Flow of profile development                      | 6    |
|       |                                                  |      |
| 2.    | Development environment                          | 7    |
| 2.1   | Software Requirements                            | 7    |
| 2.2   | QE for BLE                                       | 8    |
| 2.3   | Building development environment                 | . 11 |
| 2.3.1 | Add Bluetooth LE project                         | . 11 |
| 2.3.2 | Install QE for BLE                               | . 11 |
| _     |                                                  |      |
| 3.    | Profile Configuration in QE for BLE              | .12  |
| 3.1   | Overview of profile configuration                | . 12 |
| 3.1.1 | Run QE for BLE                                   | . 12 |
| 3.1.2 | Develop profile by QE for BLE                    | . 13 |
| 3.1.3 | Code generation                                  | . 13 |
| 3.1.4 | Implement programs.                              | . 13 |
| 3.2   | Configuration of Profile                         | . 14 |
| 3.2.1 | Addition of elements                             | . 15 |
| 3.2.2 | Configuration of profile                         | . 17 |
| 3.2.3 | Configuration of service                         | . 18 |
| 3.2.4 | Configuration of characteristic                  | . 21 |
| 3.2.5 | Configuration of descriptor                      | 24   |
| 3.3   | Configuration of peripheral                      | . 26 |
| 3.3.1 | Advertising Data                                 | . 26 |
| 3.3.2 | Scan Response Data                               | . 28 |
| 3.3.3 | Advertising Parameter                            | . 28 |
| 3.4   | Configuration of central                         | . 29 |
| 3.4.1 | Scan Parameter                                   | . 30 |
| 3.4.2 | Scan Filter Data                                 | . 31 |
| 3.4.3 | Connection Parameter                             | . 31 |
| 3.5   | Notice                                           | . 32 |
| 3.5.1 | Setting to connect between two evaluation boards | . 32 |
|       |                                                  |      |
| 4.    | Implementation of program                        | .33  |
| 4.1   | Service API program                              | . 35 |
| 4.1.1 | Function defined in service API program          | . 35 |
| 4.1.2 | Event defined in service API program             | . 36 |
| 4.2   | Implementation of custom service                 | . 39 |
| 4.2.1 | Implementing encode/decode function              | . 39 |
| 4.2.2 | Implementing callback in service API program     | . 43 |
| 4.3   | Implementation of app_main.c                     | . 48 |
| 4.3.1 | Implementing callback in application framework   | . 48 |
| 4.4   | Notice                                           | . 50 |
| 4.4.1 | Implementation of multiple services              | . 50 |

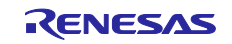

| 4.4.2 | Implementation of same service                                  | 50 |
|-------|-----------------------------------------------------------------|----|
| 4.4.3 | Implementation of secondary service                             |    |
| 4.4.4 | Implementation of discovery operation about included service    |    |
| 4.4.5 | Guide for Connection Update                                     | 59 |
|       |                                                                 |    |
| 5. E  | Build and Run created profile                                   | 60 |
| 5.1   | Build and Run for New Project                                   | 60 |
| 5.2   | Build and Run for Sample Project                                | 60 |
| 5.2.1 | When developing based on BLE FIT module version 2.31 or later   | 60 |
| 5.2.2 | When developing based on BLE FIT module version 2.31 or earlier | 60 |
| 5.2.3 | When developing based on BLE FIT module version 1.10 or later   | 60 |
| Revis | sion History                                                    | 62 |

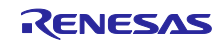

### 1. Overview

### 1.1 Structure of profile

In Bluetooth LE Communication, Generic Attribute Protocol (GATT) is primarily used. GATT defines client and server roles, and profile communication is performed between client and server. Profiles are protocols developed for many applications consisting of one or more services. Profile communication is allowed between devices that supports same profile. Server device has profile data in GATT database, and client device accesses the profile data. The server device can also notify profile data to the client device using. By using them, it is possible to transmit and receive in Bluetooth LE communication. The server has the profile data in GATT database and the client accesses the profile data by Bluetooth LE communication.

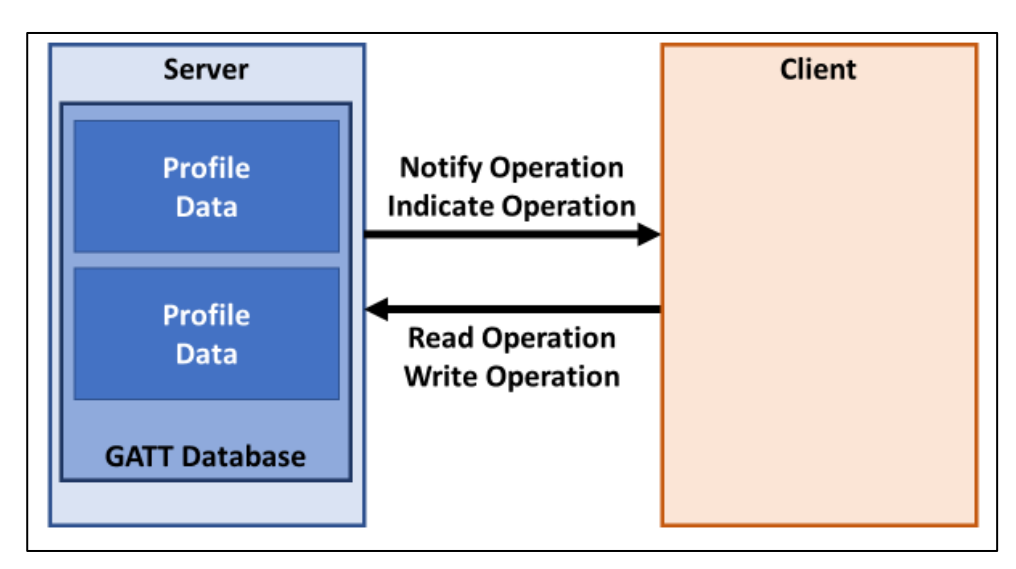

Figure 1.1 Overview of profile communication

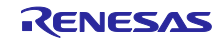

Figure 1.2 shows Structure of profile in Bluetooth LE software.

In this Bluetooth LE software, user application and profiles run on the BLE Protocol Stack. Profile consists of 3 types of programs:

- Framework for using Bluetooth LE features and profiles from user application.
- GATT database that defines the data structure of the services configured in the profile.
- API program for accessing profile data.

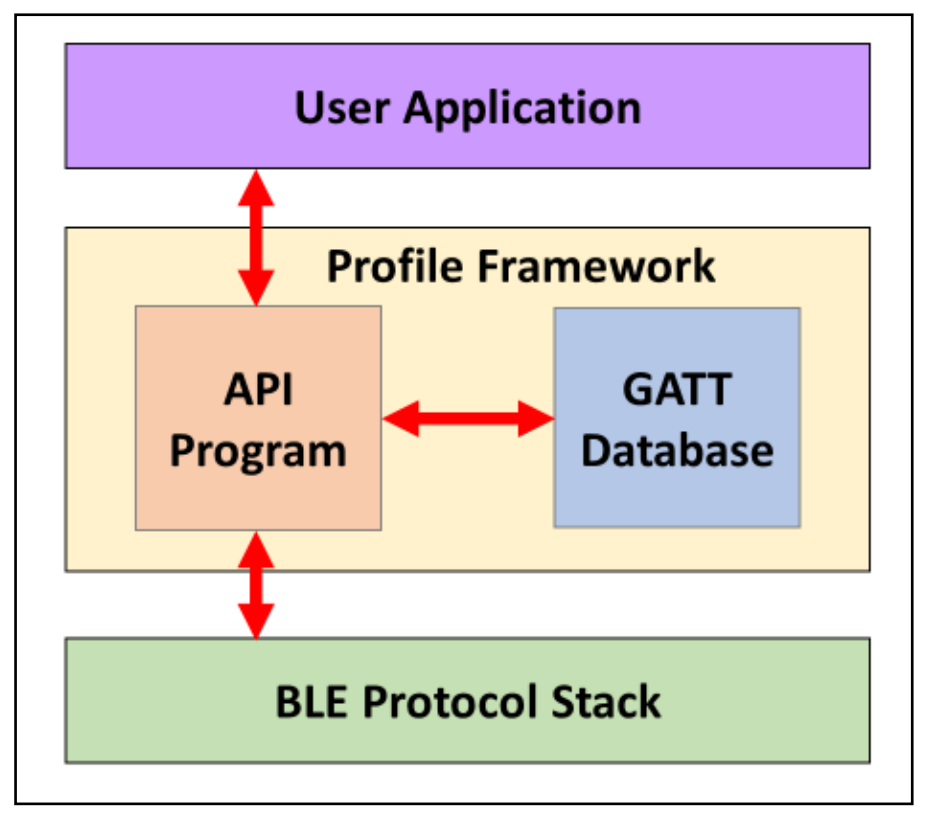

Figure 1.2 Structure of profile

Bluetooth LE software defines the data structure of the profile as a GATT database and data accessing method as an API program for the service. The user application uses the API program for service to access the profile data to perform Bluetooth LE profile communication.

Bluetooth SIG Inc. defines specification of several services. In this document, those services are referred as SIG adopted services. On the other hand, if you want to achieve functionality that is not supported by SIG adopted service, you must define your own service. In this document, these are referred as custom service.

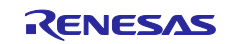

### 1.2 Flow of profile development

Figure 1.3 shows flow of profile development.

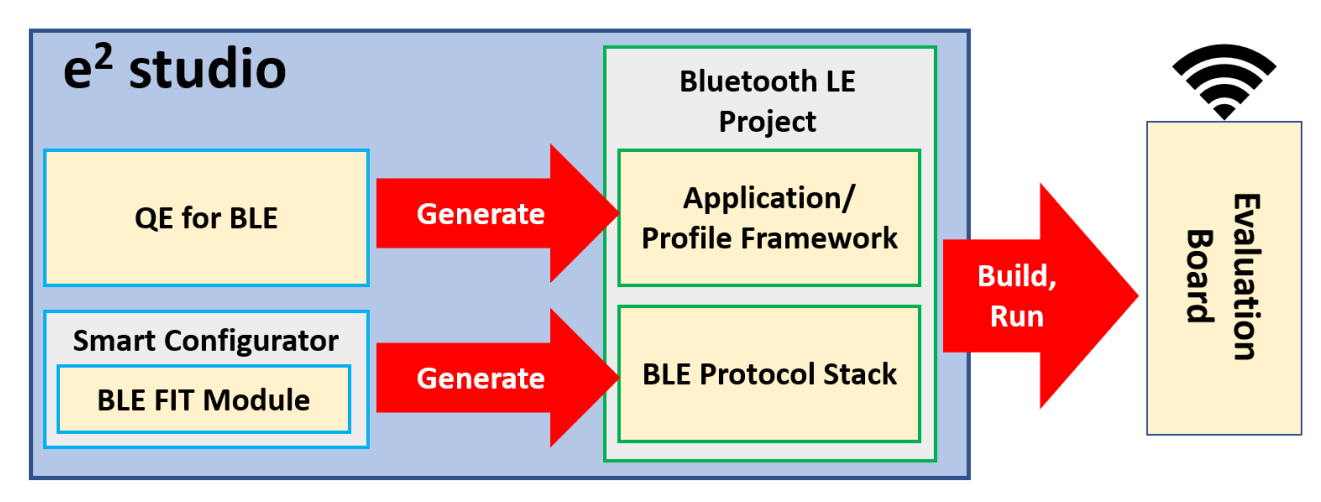

Figure 1.3 Flow of profile development

The steps for profile development are as follows:

#### 1) Create Bluetooth LE project

Add a Bluetooth LE communicable project for RX23W to  $e^2$  studio. See [2 Development environment] for details.

#### 2) Develop profile by QE for BLE

Operate the GUI of QE for BLE to design the profile. See [3 Profile Configuration in QE for BLE] for details. QE for BLE generates the API program of the designed profile, GATT database, and framework in the user project on e<sup>2</sup>studio.

#### 3) Implement application

Implement the application on user project using program generated from QE for BLE. For more information about implementing user application using generated program, refer [4 Implementation of program].

#### 4)Build and Run implemented application

Implemented application can be built and runed on evaluation board. For more information, refer [5 Build and Run created profile].

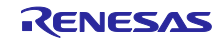

### 2. Development environment

#### 2.1 Software Requirements

This document is based on the following software environment.

- e2 studio 2022-01 (64bit)
- CC-RX compiler v2.08.00
- BLE FIT module v2.30
- QE for BLE [RA, RE, RX] v1.4.0
- QE for BLE [RA, RE, RX] Utility v1.40

For more information about QE for BLE [RA, RE, RX], refer [2.2 QE for BLE]. For guide on building development environment, refer [0

Building development environment].

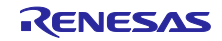

### 2.2 QE for BLE

QE for BLE provides GUI to configure profile and generates program. Table 2.1 lists the program that QE for BLE generates.

| file name                      | description                                                                                                    |
|--------------------------------|----------------------------------------------------------------------------------------------------|
| app_main.c                     | Application/Profile framework                                                                                                    |
|                                | Skeleton program that is the basis of application/profile development.                                                                                                    |
| gatt_db.c                      | GATT database program                                                                                                    |
| gatt_db.h                      | Data structure of service which is checked on [server] in QE for BLE is defined.                                                                                                    |
| r_ble_[abbreviation][s or c].c | Profile API program                                                                                                    |
| r_ble_[abbreviation][s or c].h | API program for accessing and notifying profile data. File is generated for each service that configure profile. Each file name is determined based on the [abbreviation], [server], and [client] set in QE for BLE. [abbreviation][s] is the server program, [abbreviation][c] is the client program.<br>Example)<br>[abbreviation]=[sig], [server]: r_ble_sigs.c, r_ble_sigs.h |

All program generated by QE for BLE is output in [Project Name]/qe\_gen/ble.

Skeleton Programs are basis for profile and application development. Implementation of skeleton program is described in [4 Implementation of program].

For SIG adopted services, QE for BLE generates API program made by Renesas. These programs are almost authenticated by Bluetooth SIG. Table 2.2 shows the list of SIG adopted service that are supported by QE for BLE. Also, Table 2.3 shows list of profile that are supported by QE for BLE.

Specifications of each service is defined by Bluetooth SIG. Check Web page of Bluetooth SIG (<u>https://www.bluetooth.com</u>) for more information.

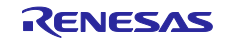

| Service name                             | abbreviation | version | Service name                         | abbreviation | version |
|------------------------------------------|--------------|---------|--------------------------------------|--------------|---------|
| Alert Notification Service               | ANS          | 1.0     | Automation IO Service                | AIOS         | 1.0     |
| Battery Service                          | BAS          | 1.0     | Blood Pressure Service               | BLS          | 1.0     |
| Body Composition Service                 | BCS          | 1.0     | Bond Management Service              | BMS          | 1.0     |
| Continuous Glucose Monitoring<br>Service | CGMS         | 1.0.1   | Current Time Service                 | CTS          | 1.1     |
| Cycling Power Service                    | CPS          | 1.1     | Cycling Speed and Cadence Service    | CSCS         | 1.0     |
| Device Information Service               | DIS          | 1.1     | Environmental Sensing Service        | ESS          | 1.0     |
| Fitness Machine Service                  | FTMS         | 1.0     | Glucose Service                      | GLS          | 1.0     |
| Health Thermometer Service               | HTS          | 1.0     | Heart Rate Service                   | HRS          | 1.0     |
| Human Interface Device Service           | HIDS         | 1.0     | Immediate Alert Service              | IAS          | 1.0     |
| Insulin Delivery Service                 | IDS          | 1.0     | Link Loss Service                    | LLS          | 1.0.1   |
| Location and Navigation Service          | LNS          | 1.0     | Next DST Change Service              | NDCS         | 1.0     |
| Object Transfer Service                  | OTS          | 1.0     | Phone Alert Status Service           | PASS         | 1.0     |
| Pulse Oximeter Service                   | PLXS         | 1.0     | Reconnection Configuration Service   | RCS          | 1.0     |
| Reference Time Update Service            | RTUS         | 1.0     | Running Speed and Cadence<br>Service | RSCS         | 1.0     |
| Scan Parameters Service                  | ScPS         | 1.0     | Tx Power Service                     | TPS          | 1.0     |
| User Data Service                        | UDS          | 1.0     | Weight Scale Service                 | WSS          | 1.0     |
| GATT Service                             | GATS         | -       | GAP Service                          | GAPS         | -       |

Table 2.2 SIG adopted service supported by BLE QE Utility Module

Note: Object Transfer Service is not authenticated. Please contact us when considering this service to be used in your product.

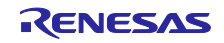

### Table 2.3 Profile supported by BLE QE Utility Module

| Profile Service that configure profile       |       |        |        |        |
|----------------------------------------------|-------|--------|--------|--------|
| Blood Pressure Profile [BLP]                 | BLS   | DIS    |        |        |
| Health Thermometer Profile [HTP]             | HTS   | DIS    |        |        |
| Heart Rate Profile [HRP]                     | HRS   | DIS    |        |        |
| Glucose Profile [GLP]                        | GLS   | DIS    |        |        |
| Dulas Origentas Drafila (DLVD)               | PLXS  | DIS    | (BAS)  | (CTS)  |
|                                              | (BMS) |        |        |        |
| Continuous Glucose Monitoring Profile [CGMP] | CGMS  | DIS    | (BMS)  |        |
| Reconnection Configuration Profile [RCP]     | RCS   | (BMS)  |        |        |
|                                              | IDS   | DIS    | (BAS)  | (CTS)  |
|                                              | (BMS) | (IAS)  |        |        |
| Cycling Power Profile [CPP]                  | CPS   | (DIS)  | (BAS)  |        |
| Cycling Speed and Cadence Profile [CSCP]     | CSCS  | (DIS)  |        |        |
| Running Speed and Cadence Profile [RSCP]     | RSCS  | (DIS)  |        |        |
| Location and Navigation Profile [LNP]        | LNS   | (DIS)  | (BAS)  |        |
| Mainta Carla Drafila (M/CD)                  | WSS   | DIS    | (BCS)  | (BAS)  |
|                                              | (CTS) | (UDS)  |        |        |
| Fitness Machine Profile [FTMP]               | FTMS  | (DIS)  | (UDS)  |        |
| Environmental Sensing Profile [ESP]          | ESS   | (DIS)  | BAS)   |        |
| Find Me Profile [FMP]                        | IAS   |        |        |        |
| Proximity Profile [PXP]                      | IAS   | (LLS)  | (TPS)  |        |
| Alert Notification Profile [ANP]             | ANS   |        |        |        |
| Phone Alert Status Profile [PASP]            | PASS  |        |        |        |
| Time Profile [TIP]                           | CTS   | (NDCS) | (RTUS) |        |
| HID over GATT Profile [HOGP]                 | HIDS  | DIS    | BAS    | (ScPS) |
| Scan Parameters Profile [ScPP]               | ScPS  |        |        |        |
| Automation IO Profile [AIOP]                 | AIOS  |        |        |        |

Note: Services without () are mandatory services, and services with () are Optional services. If you add a profile in QE for BLE, only mandatory services are added to profile tree.

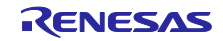

#### 2.3 Building development environment

This section explains how to build a development environment using QE for BLE.

#### 2.3.1 Add Bluetooth LE project

Refer to Chapter 4, "Project of BLE FIT Module" in the following document and add a project that can use the Bluetooth LE function to the workspace of e<sup>2</sup>studio.

• RX23W Group BLE Module Firmware Integration Technology(R01AN4860)

#### 2.3.2 Install QE for BLE

QE for BLE can be downloaded from the web page below.

#### https://www.renesas.com/qe-ble

Install method is as follows:

1. Activate e<sup>2</sup> studio.

2. Select [Renesas Views]  $\rightarrow$  [Renesas Software Installer] menu to open the [Renesas Software Installer] dialog.

- 3. Select [Renesas QE] and click the [Next>] button.
- 4. Check the [QE for BLE [RA, RE, RX] (v1.4.0)] check box and click the [Finish (F)] button.

5. In the [Install] dialog, make sure that the [Renesas QE for BLE [RA, RE, RX]] check box and the [Renesas QE for BLE [RA, RE, RX] Utility] check box are checked, and then click [ Click the Next>] button.

6. Confirm that the installation targets are [Renesas QE for BLE [RA, RE, RX]] and [Renesas QE for BLE [RA, RE, RX] Utility], and then [Next (N)>]. Press the button.

7. After confirming the license, if you agree to the license, select the [I accept the terms of the terms of use (A)] radio button and click the [Exit (F)] button.

8. If the dialog for selecting a trusted certificate is displayed, check the displayed certificate, and then click the [OK] button to continue the installation.

9. Restart e<sup>2</sup>studio.

10. Start this product from the [Renesas Views] - [Renesas QE] menu of e<sup>2</sup>studio. For how to use this product, refer to the QE item from the [Help] menu of e<sup>2</sup>studio.

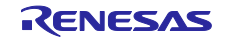

### 3. Profile Configuration in QE for BLE

This section guides how to configure profiles in QE for BLE

#### 3.1 Overview of profile configuration

This section describes the procedure for profile development using QE for BLE

#### 3.1.1 Run QE for BLE

Launch QE for BLE by selecting [Renesas view] $\rightarrow$ [Renesas QE] $\rightarrow$ [R\_BLE Custom Profile RA, RE, RX (QE)] in menu of the e<sup>2</sup>studio.

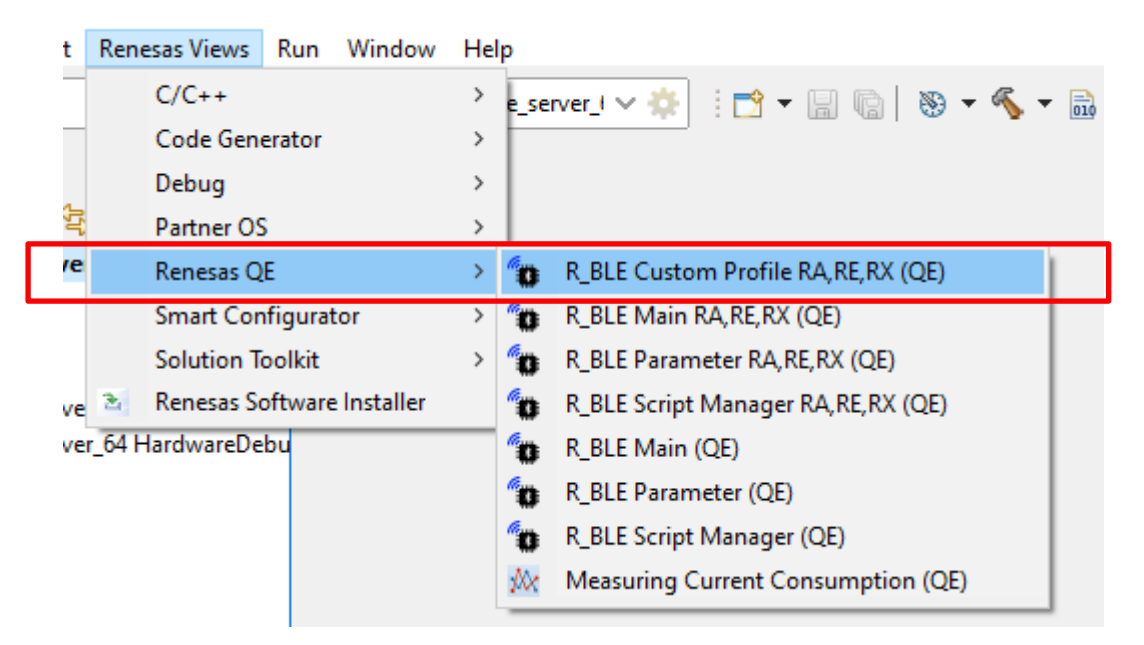

Figure 3.1 Open QE for BLE

Note: If your project contains an older version of QE for BLE, you will be prompted to migrate to the latest QE for BLE.

• <u>QE for BLE [RA,RE,RX] V1.40 Relese note</u>

| $_{\odot}$ *R_BLE Custom Profile RA, RE, RX (QE) $	imes$                                                                                                    | ۱     | 000  |     |    |
|----------------------------------------------------------------------------------------------------|-------|------|-----|----|
| Request for migration of custom profile creation feature                                                                                                    |       |      |     |    |
| Unified to the same UI in this view of RA,RE,RX family. Please migrate from Smart Configurator to this view.<br>The profile data created by Smart Configurator exists in this project.<br>Press the following button to migrate the profile data.<br>Profile data migration | iew.  |      |     |    |
| BLE Custom Profile                                                                                                    |       |      |     |    |
| Module: None V Project: ble_demo_tbrx23w_profile                                                                                                    | _serv | er_6 | 4 🗸 | ·] |

Figure 3.2 Profile updates when using older projects

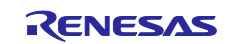

From the project selection field in the upper right, select the project to which you want to add code.

| R_BLE Custom Profile RA,RE,RX (QE) ×                                             | 6     | 000   | - 8 |
|----------------------------------------------------------------------------------|-------|-------|-----|
| BLE Custom Profile                                                               |       |       |     |
| 🛖 🔻 🗙 👉 🐥 Export Import 📆 Gen: Module: None 🧹 Project: ble_demo_tbrx23w_profile_ | serve | er_64 | ~   |
| Profile Peripheral Central ble_demo_tbrx23w_profile_s                            | serve | r_64  |     |
| Profile     S [Server, Client] GAP Service                                       |       |       |     |
| > S [Server] GATT Service                                                        |       |       |     |
| S [Server] LED Switch Service                                                    |       |       |     |

Figure 3.3 Select project.

#### 3.1.2 Develop profile by QE for BLE

Configure settings in three tabs of QE for BLE: Profile, Peripheral, and Central tab.

- Profile tab: set Profiles including Services, Characteristics, and their Descriptors. You can also select GAP role in this tab. See Section 3.2.
- Peripheral tab: set Advertising information for working as a peripheral device. see Section 3.3.
- Central tab: set Scan and Connection information for working as a central device. see Section 3.4.

#### 3.1.3 Code generation

After profile configuration using QE for BLE, you can generate program by clicking [Generate Code] button.

The code is generated in the qe\_ben / ble folder inside the project folder.

| line and the second second sec | R_BLE Custom Profile RA,RE,RX (QE) $	imes$                                                                                                  | 🗓 ŝ 🗖 🗖                                                      |
|----------------------------------------------------------------------------------------------------|----------------------------------------------------------------------------------------------------|--------------------------------------------------------------|
| Г                                                                                                    | BLE Custom Profile                                                                                                    |                                                              |
|                                                                                                    | 🛖 👻 🛣 🔂 🕂 Export Import 🐻 Generate Code                                                                                                    | Module: None V Project: ble_demo_tbrx23w_profile_server_64 V |
|                                                                                                    | Profile Peripheral Central                                                                                                    |                                                              |
|                                                                                                    | <ul> <li>Profile</li> <li>S [Server, Client] GAP Service</li> <li>S [Server] GATT Service</li> <li>S [Server] LED Switch Service</li> </ul> |                                                              |

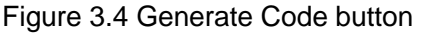

#### 3.1.4 Implement programs.

User application will be created using these generated programs. Refer [4.2 Implementation of custom service] for modifying API program of custom service, and refer [4.3 Implementation of app\_main.c] for modifying application framework.

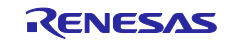

#### 3.2 Configuration of Profile

You can configure profile for user application in Profile tab of QE for BLE. Figure 3.5 shows configuration screen of QE for BLE.

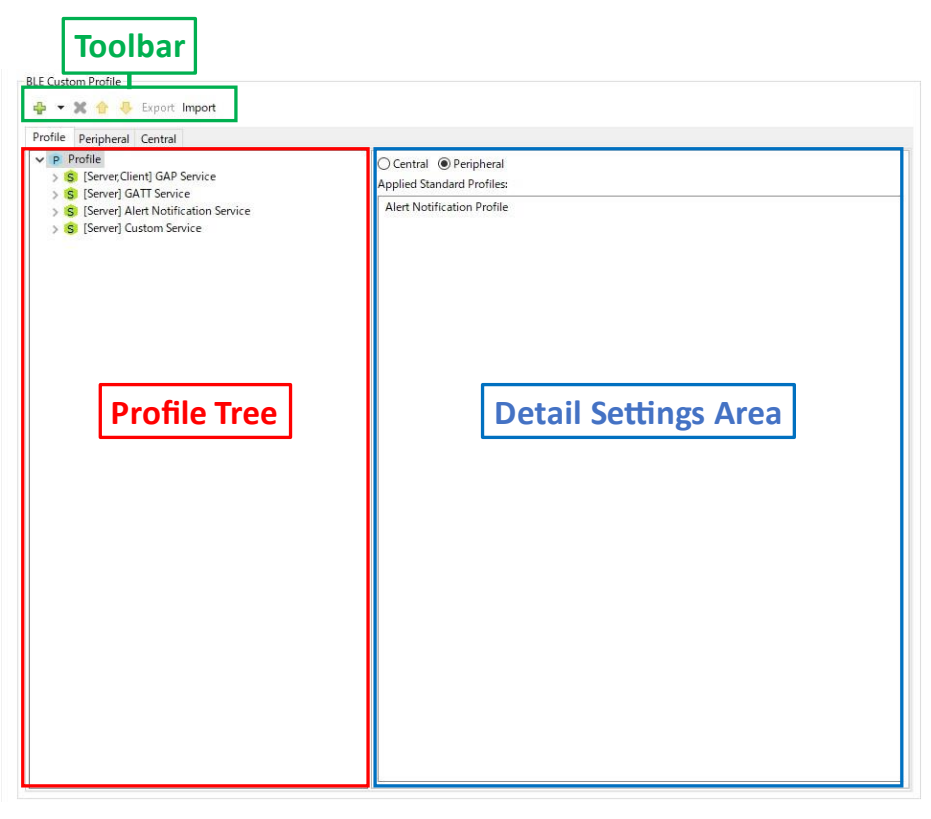

Figure 3.5 QE for BLE configuration screen

Profile is a tree-like structure consisting of one or more services, service consisting of one or more characteristics, characteristic consisting of zero or more descriptors. You can check the configuration of the profile that you are currently designing from [Profile Tree].

When you select each element of [Profile Tree], the settings are displayed for each type of elements selected in [Detail Setting Area]. You can configure the functionality of elements added to [Profile Tree] by editing the items displayed in [Detail Setting Area]. Configured profile are stored in the project folder. If you want to save your profile to any folder, you can use [Export] to save it on a per-service basis.

[Toolbar] is used when you want to add or delete contents from [Profile Tree]. The icons on [Toolbar] and their behavior are as follows:

- [+]: Adds an elements to [Profile Tree]. The elements added depends on the elements selected in [Profile Tree]
- [X]: Deletes selected elements in [Profile Tree].
- [<sup>1</sup>][<sup>1</sup>]: Moves selected elements in [Profile Tree]. Use this to rearrange elements in [Profile Tree].
- [Export] : Outputs the configured service as JSON file.
- [Import] : Loads service defined JSON file and adds it to the profile.

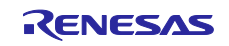

#### 3.2.1 Addition of elements

You can add elements to [Profile Tree] by clicking [+] button in [Toolbar]. The elements that are added will change depending on current elements that are selected in [Profile Tree]. This section describes which elements are added by the selected elements.

You can add services by clicking [\*] button with the profile selected in [Profile Tree] (Figure 3.6). Select [New service] to add custom service or [Add service] to add a SIG adopted service. SIG adopted service that can be added is listed in Table 2.2. If you select [Add profile], you can select adding services by profile. The list of services that configure profile is listed in Table 2.3. Optional services in profile will not be added by selecting profile. For these services, add to [Profile Tree] individually.

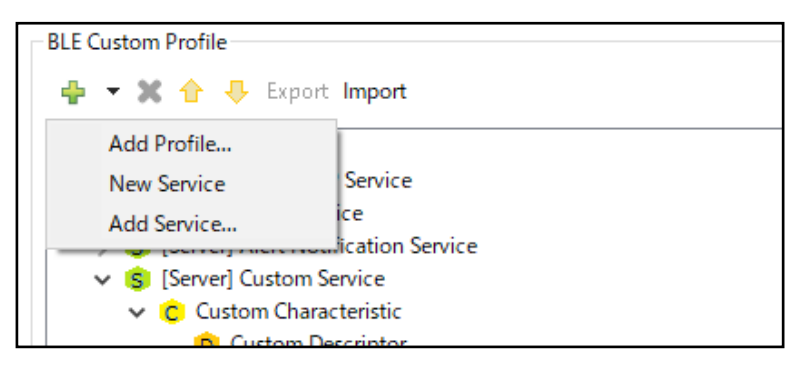

Figure 3.6 Adding service

You can add a characteristic by clicking [+] button with the service selected in [Profile Tree] (Figure 3.7). Select [New Characteristic] to add a custom characteristic or [Add Characteristic] to add SIG adopted characteristic.

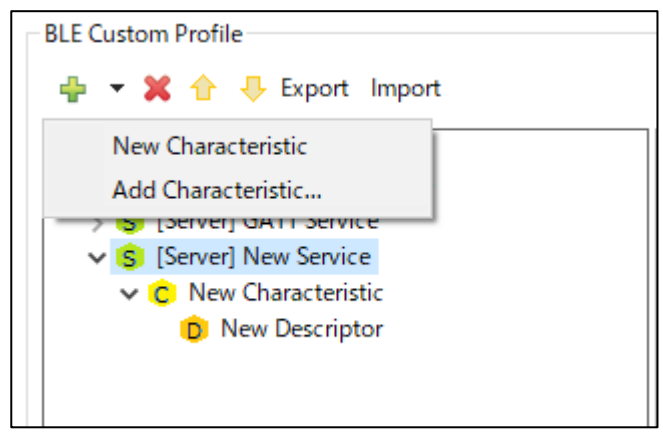

Figure 3.7 Adding characteristic

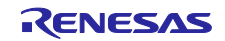

You can add a descriptor by clicking [+] button with the characteristic selected in [Profile Tree] (Figure 3.8). Select [New Descriptor] to add a custom descriptor or [Add Descriptor] to add SIG adopted descriptor.

| BLE Custom Profile         |          |
|----------------------------|----------|
| 🖶 👻 😭 🐥 Export Import      |          |
| New Descriptor             |          |
| Add Descriptor             |          |
| S [Server] OATT Service    |          |
| ✓ (S) [Server] New Service |          |
| ✓ C New Characteristic     | <b>`</b> |
| D New Descriptor           |          |
|                            |          |
|                            |          |
|                            | U        |

Figure 3.8 Adding descriptor

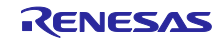

#### 3.2.2 Configuration of profile

When you select profile [P] in [Profile Tree], profile configuration screen (Figure 3.9) will be shown in [Detail Settings Screen].

You can select GAP role on profile configuration screen. Use the radio button to choose whether to set profile to [Central] or [Peripheral]. Application framework is generated depending on this item. If you select [Peripheral], program which can advertise is generated. If you select [Central], program which can scan and issue connection request is generated.

[Applied Standard Profiles] shows profiles that applied based on services added to [Profile Tree]. Profile that are shown is listed in Table 2.3.

| O Central   Peripheral     |
|----------------------------|
| Applied Standard Profiles: |
| Alert Notification Profile |
|                            |
|                            |
|                            |
|                            |
|                            |
|                            |
|                            |
|                            |
|                            |
|                            |
|                            |
|                            |
|                            |
|                            |
|                            |
|                            |
|                            |
|                            |
|                            |
|                            |
|                            |
|                            |
|                            |
|                            |
|                            |

Figure 3.9 Profile configuration screen

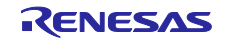

### 3.2.3 Configuration of service

When you select service [<sup>\$]</sup> in [Profile Tree], service configuration screen(Figure3.10) will be shown in [Detail Settings Screen]. Table 3.1 describes each item on the configuration screen.

Note: The GAP service and GATT service are mandatory services. Do not delete these services.

|                 | Server Client                                                                                                    |  |  |
|-----------------|----------------------------------------------------------------------------------------------------|--|--|
| Name:           | Custom Service                                                                                                    |  |  |
| UUID:           | 180ef071-a4de-4a05-9d2f-8fdb7c01e724 128 bits ~                                                                                                    |  |  |
| Abbreviation:   | 20                                                                                                    |  |  |
| Description:    | This is custom service                                                                                                    |  |  |
| Aux Properties: | Authorization                                                                                                    |  |  |
| Security Level: | Level 1: No Security (No Authentication and no Encryption)     Level 2: Unauthenticated pairing with Encryption     Level 3: Authenticated pairing with Encryption     Level 4: Authenticated LE Secure Connections with pairing with Encryption |  |  |
| Included:       | GAP Service GATT Service Alert Notification Service                                                                                                    |  |  |
|                 | <b>↔ ×</b>                                                                                                    |  |  |
|                 | Name         Code           Service Error         128(0x80)                                                                                                    |  |  |
| Error Codes:    |                                                                                                    |  |  |

Figure 3.10 Service configuration screen

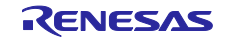

#### Table 3.1 Service configuration

| Item           | Description                                                                                   |                                |                                                                  |  |  |
|----------------|-----------------------------------------------------------------------------------------------|--------------------------------|------------------------------------------------------------------|--|--|
| Server         | Set check on this item to generate service program as server. It also adds characteristic and |                                |                                                                  |  |  |
| [optional]     | descriptors to GATT database.                                                                 |                                |                                                                  |  |  |
| Client         | Set check on this item to generate service program as client.                                 |                                |                                                                  |  |  |
| [optional]     |                                                                                               |                                |                                                                  |  |  |
| Name           | Name of ser                                                                                   | Name of service.               |                                                                  |  |  |
| [mandatory]    | Example)                                                                                      | ample)                         |                                                                  |  |  |
| [              | Custom se                                                                                     | ervice                         |                                                                  |  |  |
| UUID           |                                                                                               |                                |                                                                  |  |  |
| [mandatory]    | Select 128bi                                                                                  | t if service is c              | ustom service                                                    |  |  |
| [mandatory]    | Initial value i                                                                               | s entered rand                 | lamly. Please modify if needed                                   |  |  |
|                | Example)                                                                                      |                                |                                                                  |  |  |
|                | 16bit : 0ve23                                                                                 | 17                             |                                                                  |  |  |
|                | 129bit - 06E                                                                                  |                                |                                                                  |  |  |
|                | Noto: Lock o                                                                                  | f "0x" or "" will              | PAD-DC49-AD7F123DEF9C                                            |  |  |
| Abbroviation   | Abbroviation                                                                                  |                                |                                                                  |  |  |
|                |                                                                                               | of service.                    | me function name and variable name. Powers not to conflict with  |  |  |
| [manualory]    | other service                                                                                 |                                |                                                                  |  |  |
|                |                                                                                               |                                |                                                                  |  |  |
|                |                                                                                               |                                |                                                                  |  |  |
| Description    | Description                                                                                   | foonico                        |                                                                  |  |  |
| Description    | Description of                                                                                | Di Service.                    | his description will be used as comments in generated program    |  |  |
| lobrional      | Explain usag                                                                                  | je il needed. I                | nis description will be used as comments in generated program.   |  |  |
|                | Example)                                                                                      |                                |                                                                  |  |  |
|                | ALLY properties of convice                                                                    |                                |                                                                  |  |  |
| Aux properties |                                                                                               |                                |                                                                  |  |  |
| [optional]     | Items below                                                                                   | can be configu                 |                                                                  |  |  |
|                | Authorization Eliable authorization.                                                          |                                |                                                                  |  |  |
|                | Use function R_BLE_GAP_AuthorizeDev() to authorize.                                           |                                |                                                                  |  |  |
| Security Level | Security level required for client to access service.                                         |                                |                                                                  |  |  |
| [mandatory]    | Select from I                                                                                 | below.                         |                                                                  |  |  |
|                | Level 1: No S                                                                                 | Security                       | Client can access service without Pairing and communication will |  |  |
|                |                                                                                               |                                | not be encrypted.                                                |  |  |
|                | Level 2: Una                                                                                  |                                | Client can access service after Pairing in Just Works method.    |  |  |
|                | pairing with I                                                                                |                                |                                                                  |  |  |
|                | Level 3: Autr                                                                                 |                                | Client can access service after Pairing in authentication method |  |  |
|                | pairing with i                                                                                | Encryption                     | encrypted                                                        |  |  |
|                |                                                                                               |                                | Client can access convice after Pairing in LE Secure Connections |  |  |
|                | Secure Con                                                                                    |                                | method Communication will be encrypted                           |  |  |
|                | pairing with                                                                                  | =ncryption                     |                                                                  |  |  |
| Included       | Sets Include                                                                                  | d service                      |                                                                  |  |  |
| [optional]     | Select the se                                                                                 | a connect.<br>Arvice to be inc | luded from the list                                              |  |  |
| Error Codes    | Adds error o                                                                                  | nde of service                 |                                                                  |  |  |
| Inntionall     | Fror code a                                                                                   | dded can be u                  | sed by function R BLE GATTS SendErrRsn()                         |  |  |
|                | Namo                                                                                          | Name of orre                   | ar code                                                          |  |  |
|                | Name                                                                                          |                                | 1 0006.                                                          |  |  |
|                |                                                                                               | Value not 9                    | unported                                                         |  |  |
|                | Codo                                                                                          | Value of orre                  | apponea<br>ar codo                                               |  |  |
|                | Code                                                                                          | Value of erro                  |                                                                  |  |  |
|                |                                                                                               | Select from value list.        |                                                                  |  |  |

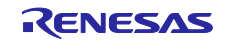

Figure3.11 shows the service configuration screen for SIG adopted service. In this state, only [server], [client], [Aux Properties], [Security Level], and [Included] items can be configured. You can edit all items by clicking the [Customize] button. Please use it in case creating a custom service based on SIG adopted service.

| Customize       | Server 🗌 Client                                                                                                    |  |  |  |
|-----------------|----------------------------------------------------------------------------------------------------|--|--|--|
| Name:           | Alert Notification Service                                                                                                    |  |  |  |
| UUID:           | 0x1811                                                                                                    |  |  |  |
| Abbreviation:   | an                                                                                                    |  |  |  |
| Description:    | Alert Notification service exposes: The different types of alerts with the short text messag                                                                                                    |  |  |  |
| Aux Properties: | Authorization                                                                                                    |  |  |  |
| Security Level: | Level 1: No Security (No Authentication and no Encryption)     Level 2: Unauthenticated pairing with Encryption     Level 3: Authenticated pairing with Encryption     Level 4: Authenticated LE Secure Connections with pairing with Encryption |  |  |  |
| Included:       | GAP Service GATT Service Custom Service                                                                                                    |  |  |  |
|                 | ÷X                                                                                                    |  |  |  |
|                 | Name Code                                                                                                    |  |  |  |
| Error Codes:    | Command not 160(0xa0)                                                                                                    |  |  |  |
| <               | >                                                                                                    |  |  |  |

Figure 3.11 SIG adopted service configuration screen

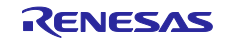

### 3.2.4 Configuration of characteristic

When you select characteristic [<sup>C</sup>] in [Profile Tree], characteristic configuration screen (Figure3.12) will be shown in [Detail Settings Screen]. Table 3.2 and Table 3.3 describes each item on the configuration screen.

| Abbreviation:   | D                                                                                                    |    | ^ |
|-----------------|----------------------------------------------------------------------------------------------------|----|---|
| Description:    | This is custom charateristic                                                                                                    |    |   |
| Properties:     | Read     Write     WriteWithoutResponse     Notify     Indicate     ReliableWrite     Broadcast                                                                              |    |   |
| Aux Properties: | Const Peer Specific Variable Length Authorization Disable                                                                                                    |    |   |
| DBSize:         | 3                                                                                                    |    |   |
| Value:          | 0x34, 0x12, 0x56                                                                                                    |    |   |
|                 | New Field         Add Field         Add Enumeration         Delete           Name         Format/Value         Length         Abbreviation         Description         Value | e  |   |
|                 | fid field_u16 uint16_t 1 0x12                                                                                                    | 34 |   |
| Fields:         | field_u8 uint8_t 1 0x56                                                                                                    |    |   |
|                 | <                                                                                                    | >  | ~ |

Figure 3.12 Characteristic configuration screen

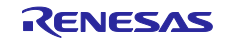

| Item           |                                                                                         | Description                                                    |  |  |  |  |
|----------------|-----------------------------------------------------------------------------------------|----------------------------------------------------------------|--|--|--|--|
| Name           | Name of characteristic.                                                                 |                                                                |  |  |  |  |
| [mandatory]    | Example)                                                                                |                                                                |  |  |  |  |
|                | Custom Characteristic                                                                   |                                                                |  |  |  |  |
| UUID           | UUID of characteristic.                                                                 |                                                                |  |  |  |  |
| [mandatory]    | Select 128bit if service is                                                             | custom characteristic.                                         |  |  |  |  |
|                | Initial value is entered rar                                                            | ndomly. Please modify if needed.                               |  |  |  |  |
|                | Example)                                                                                |                                                                |  |  |  |  |
|                | 16bit: 0xe237                                                                           | 16bit: 0xe237                                                  |  |  |  |  |
|                | 128bit: 96FE7990-2C76-8                                                                 | 128bit: 96FE7990-2C76-89AB-DC49-AB7F123DEF9C                   |  |  |  |  |
|                | Note: Lack of "0x" or "-" w                                                             | Note: Lack of "0x" or "-" will not affect code generation.     |  |  |  |  |
| Abbreviation   | Abbreviation of character                                                               | istic.                                                         |  |  |  |  |
| [mandatory]    | This value is used in func                                                              | tion name and variable name. Beware not to conflict with other |  |  |  |  |
|                | characteristics.                                                                        |                                                                |  |  |  |  |
|                | Example)                                                                                |                                                                |  |  |  |  |
|                | CC                                                                                      |                                                                |  |  |  |  |
| Description    | Description of Characteris                                                              | stic.                                                          |  |  |  |  |
| [optional]     | Explain usage if needed.                                                                | This description will be used as comment of generated program. |  |  |  |  |
|                | Example)                                                                                |                                                                |  |  |  |  |
|                | This Characteristic is u                                                                | sed for sending sensor data                                    |  |  |  |  |
| Properties     | Properties of characterist                                                              | ic which defines operation on Bluetooth LE communication.      |  |  |  |  |
| [mandatory]    | API and events will be generated for each item checked.                                 |                                                                |  |  |  |  |
|                | [Broadcast] and [ReliableWrite] won't generate API and events due to its method. Client |                                                                |  |  |  |  |
|                | Itoma balaw can ba confi                                                                |                                                                |  |  |  |  |
|                | Rents below can be coning                                                               | Enable Read operation                                          |  |  |  |  |
|                | Write                                                                                   |                                                                |  |  |  |  |
|                | WriteWithoutResponse                                                                    | Enable Write Operation.                                        |  |  |  |  |
|                | Notify                                                                                  | Enable Notify operation                                        |  |  |  |  |
|                | Indicate                                                                                |                                                                |  |  |  |  |
|                | ReliableWrite                                                                           |                                                                |  |  |  |  |
|                | Broadcast                                                                               | Enable Broadcast operation                                     |  |  |  |  |
| Aux Properties | ALIX properties of charac                                                               | teristic                                                       |  |  |  |  |
| Ioptional      | Items below can be confid                                                               | aured                                                          |  |  |  |  |
| [optional]     | Const                                                                                   | Value will not be able to change                               |  |  |  |  |
|                | Peer Specific                                                                           | Value will be kept individually for each connection            |  |  |  |  |
|                | Variable Length                                                                         | Value length will be variable                                  |  |  |  |  |
|                | Authorization                                                                           | Enable authorization                                           |  |  |  |  |
|                |                                                                                         | Use function R BLE GAP AuthorizeDev() to authorize             |  |  |  |  |
|                | Disable                                                                                 | Disable attribute.                                             |  |  |  |  |
| DBSize         | Size of characteristic Uni                                                              | it of value is byte                                            |  |  |  |  |
| [mandatory]    | Size set in Field will be ca                                                            | alculated automatically.                                       |  |  |  |  |
| [              | If Field with [st ble seq of                                                            | data tl is set, put maximum size of data.                      |  |  |  |  |
| Value          | Initial value of characteris                                                            | stic.                                                          |  |  |  |  |
| [optional]     | If you want to enter a nun                                                              | nber, enter it separated by 8bit digit.                        |  |  |  |  |
|                | If you want to enter string                                                             | , you can easily enter it by enclosing it in "".               |  |  |  |  |
|                | Example)                                                                                |                                                                |  |  |  |  |
|                | For numbers: 0x12, 0x3                                                                  | 4, 56,78                                                       |  |  |  |  |
|                | For string: "example"                                                                   |                                                                |  |  |  |  |
| Field          | Set value field used in ap                                                              | plication.                                                     |  |  |  |  |
| [mandatory]    | Please refer Table 3.3 for                                                              | r configuration.                                               |  |  |  |  |

#### Table 3.2 Characteristic configuration

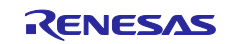

| New Field       | Add new field.                                                    |                                                    |                                                                           |  |  |  |
|-----------------|-------------------------------------------------------------------|----------------------------------------------------|---------------------------------------------------------------------------|--|--|--|
|                 | Items below can be config                                         | gured                                              |                                                                           |  |  |  |
|                 | Name                                                              | Name of field.                                     |                                                                           |  |  |  |
|                 | [mandatory]                                                       | Example)                                           |                                                                           |  |  |  |
|                 |                                                                   | field_name                                         |                                                                           |  |  |  |
|                 | Format/Value                                                      | Format of field.                                   |                                                                           |  |  |  |
|                 | [mandatory]                                                       | Value can be selected from below.                  |                                                                           |  |  |  |
|                 |                                                                   | bool                                               | Boolean type                                                              |  |  |  |
|                 |                                                                   | char                                               | char type                                                                 |  |  |  |
|                 |                                                                   | uint8_t                                            | unsigned 8bit data type                                                   |  |  |  |
|                 |                                                                   | uint16_t                                           | unsigned 16bit data type                                                  |  |  |  |
|                 |                                                                   | uint32_t                                           | unsigned 32bit data type                                                  |  |  |  |
|                 |                                                                   | int8 t                                             | signed 8bit data type                                                     |  |  |  |
|                 |                                                                   | int16 t                                            | signed 16bit data type                                                    |  |  |  |
|                 |                                                                   | int32 t                                            | signed 32bit data type                                                    |  |  |  |
|                 |                                                                   | st ble jeee 11073 float t                          | IEEE-11073 32bit FLOAT type                                               |  |  |  |
|                 |                                                                   | st ble jeee 11073 sfloat                           | IEEE-11073 16bit SELOAT type                                              |  |  |  |
|                 |                                                                   | t                                                  |                                                                           |  |  |  |
|                 |                                                                   | st_ble_date_time_t                                 | Structure for setting date and time                                       |  |  |  |
|                 |                                                                   |                                                    | information.                                                              |  |  |  |
|                 |                                                                   | st_ble_dev_addr_t                                  | Structure for setting Bluetooth LE address data.                          |  |  |  |
|                 |                                                                   | st_ble_seq_data_t                                  | Structure for variable length data.                                       |  |  |  |
|                 |                                                                   |                                                    | Select this when only one field is set,<br>and length is set more than 2. |  |  |  |
|                 |                                                                   |                                                    |                                                                           |  |  |  |
|                 |                                                                   | struct                                             | Structure type.                                                           |  |  |  |
|                 |                                                                   |                                                    | Select this when selecting [Add Field].                                   |  |  |  |
|                 | Length<br>[mandatorv]                                             | Data length of field.                              |                                                                           |  |  |  |
|                 | Abbreviation                                                      | Abbreviation of field.                             |                                                                           |  |  |  |
|                 | [optional]                                                        | Abbreviation of field.                             |                                                                           |  |  |  |
|                 | Description                                                       | Description of field                               |                                                                           |  |  |  |
|                 | [optional]                                                        | Explain usage if needed                            |                                                                           |  |  |  |
|                 | Value                                                             | Initial value for each field                       |                                                                           |  |  |  |
|                 |                                                                   | Value set here will apply to [Value] of descriptor |                                                                           |  |  |  |
| Add Field       | Adds a new Field inside t                                         | he selected Field.                                 |                                                                           |  |  |  |
|                 | Please use it if you confid                                       | ure data that has hierarchy.                       |                                                                           |  |  |  |
|                 | The Format/Value of the                                           | selected Field is set to [struct].                 |                                                                           |  |  |  |
|                 | Added Field can be configured same items explained in [New Field] |                                                    |                                                                           |  |  |  |
| Add Enumeration | Defines enumeration usa                                           | ble for selected field.                            |                                                                           |  |  |  |
|                 | Items below can be confid                                         | gured.                                             |                                                                           |  |  |  |
|                 | Name                                                              | Name of enumeration.                               |                                                                           |  |  |  |
|                 | [mandatory]                                                       | Example)                                           |                                                                           |  |  |  |
|                 | [                                                                 | enable                                             |                                                                           |  |  |  |
|                 | Format/Value                                                      | Value code of enumeration.                         |                                                                           |  |  |  |
|                 | [mandatorv]                                                       | Example)                                           |                                                                           |  |  |  |
|                 |                                                                   | 0x01                                               |                                                                           |  |  |  |
|                 | Description                                                       | Description of enumeration.                        |                                                                           |  |  |  |
|                 | [optional]                                                        |                                                    |                                                                           |  |  |  |
| Delete          | Delete selected field.                                            | ·                                                  |                                                                           |  |  |  |
|                 |                                                                   |                                                    |                                                                           |  |  |  |

#### Table 3.3 Field configuration

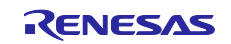

### 3.2.5 Configuration of descriptor

When you select descriptor [<sup>D</sup>] in [Profile Tree], descriptor configuration screen (Figure3.13) will be shown in [Detail Settings Screen]. Table 3.4 describe each item on the configuration screen.

| Name:           | Custom Descriptor                                                                                                    | ] |
|-----------------|----------------------------------------------------------------------------------------------------|---|
| UUID:           | 735ff7ef-1b41-4bc9-bac6-49ae9475fedb 128 bits ~                                                                                                    |   |
| Abbreviation:   | CD                                                                                                    | ] |
| Description:    | This is custom descriptor                                                                                                    | ] |
| Properties:     | ✓ Read Write                                                                                                    |   |
| Aux Properties: | Const Peer Specific Variable Length Authorization Disable                                                                                              |   |
| DBSize:         | 2                                                                                                    |   |
| Value:          | 0x00, 0x00                                                                                                    | ] |
|                 | New Field Add Field Add Enumeration Delete                                                                                                    |   |
| Fields:         | Name         Format/Value         Length         Abbreviation         Description         Value           fl         enable         uint16_t         1 |   |

Figure 3.13 Descriptor configuration screen

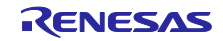

#### Table 3.4 Descriptor configuration

| Item           |                               | Description                                                                     |  |  |
|----------------|-------------------------------|---------------------------------------------------------------------------------|--|--|
| Name           | Name of descriptor.           |                                                                                 |  |  |
| [mandatory]    | Example)                      | Example)                                                                        |  |  |
|                | Custom Descriptor             |                                                                                 |  |  |
| UUID           | UUID of descriptor.           |                                                                                 |  |  |
| [mandatory]    | Select 128bit if service is   | custom descriptor.                                                              |  |  |
|                | Initial value is entered rar  | ndomly. Please modify if needed.                                                |  |  |
|                | Example)                      |                                                                                 |  |  |
|                | 16bit: 0xe237                 |                                                                                 |  |  |
|                | 128bit: 96FE7990-2C76-8       | 39AB-DC49-AB7F123DEF9C                                                          |  |  |
|                | Note: Lack of "0x" or "-" w   | vill not affect code generation.                                                |  |  |
| Abbreviation   | Abbreviation of descriptor    | r.                                                                              |  |  |
| [mandatory]    | This value is used in func    | tion name and variable name. Beware not to conflict with other                  |  |  |
|                | descriptors.                  |                                                                                 |  |  |
|                | Example)                      |                                                                                 |  |  |
|                | cd                            |                                                                                 |  |  |
| Description    | Description of descriptor.    |                                                                                 |  |  |
| [optional]     | Explain usage if needed.      | This description will be used as comment of generated program.                  |  |  |
|                | Example)                      |                                                                                 |  |  |
|                | This descriptor is used       | for sending sensor data                                                         |  |  |
| Properties     | Properties of descriptor w    | Properties of descriptor which defines operation on Bluetooth LE communication. |  |  |
| [mandatory]    | API and events will be ge     | nerated for each item checked.                                                  |  |  |
|                | Items below can be configured |                                                                                 |  |  |
|                | Read                          | Enable Read operation.                                                          |  |  |
|                | Write                         | Enable Write operation.                                                         |  |  |
| Aux Properties | AUX properties of descrip     | otor.                                                                           |  |  |
| [optional]     | Items below can be config     | gured.                                                                          |  |  |
|                | Const                         | Value will not be able to change.                                               |  |  |
|                | Peer Specific                 | Value will be kept individually for each connection.                            |  |  |
|                | Variable Length               | Value length will be variable.                                                  |  |  |
|                | Authorization                 | Enable authorization.                                                           |  |  |
|                |                               | Use function R_BLE_GAP_AuthorizeDev() to authorize.                             |  |  |
|                | Disable                       | Disable attribute.                                                              |  |  |
| DBSize         | Size of descriptor. Unit of   | value is byte.                                                                  |  |  |
| [mandatory]    | Size set in Field will be ca  | alculated automatically.                                                        |  |  |
|                | If Field with [st_ble_seq_o   | data_t] is set, put maximum size of data.                                       |  |  |
| Value          | Initial value of descriptor.  |                                                                                 |  |  |
| [optional]     | If you want to enter a nun    | nber, enter it separated by 8bit digit.                                         |  |  |
|                | If you want to enter string   | , you can easily enter it by enclosing it in "".                                |  |  |
|                | Example)                      |                                                                                 |  |  |
|                | For numbers: 0x12, 0x3        | 4, 56,78                                                                        |  |  |
|                | For string: "example"         |                                                                                 |  |  |
| Field          | Set value field used in ap    | plication. Please refer Table 3.3 for configuration.                            |  |  |
| [mandatory]    |                               |                                                                                 |  |  |

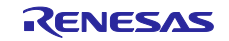

#### 3.3 Configuration of peripheral

In [Peripheral] tab, you can configure parameters for GAP peripheral role. Parameters set in this tab are used in application framework when you select [Peripheral] in [Profile] tab. In this tab, you can configure following settings.

| Table | 3.5 | Configu | rable | items | in | Periphe  | eral |
|-------|-----|---------|-------|-------|----|----------|------|
| rubio | 0.0 | Coningo | abio  | nonio |    | i onprio | Jun  |

| Item                  | Description                                                                  |
|-----------------------|------------------------------------------------------------------------------|
| Advertising Data      | You can configure Advertising data that will be sent in Advertising event.   |
| Scan Response Data    | You can configure Scan response data that will be sent in Advertising event. |
| Advertising Parameter | You can set parameters for Advertising operation.                            |

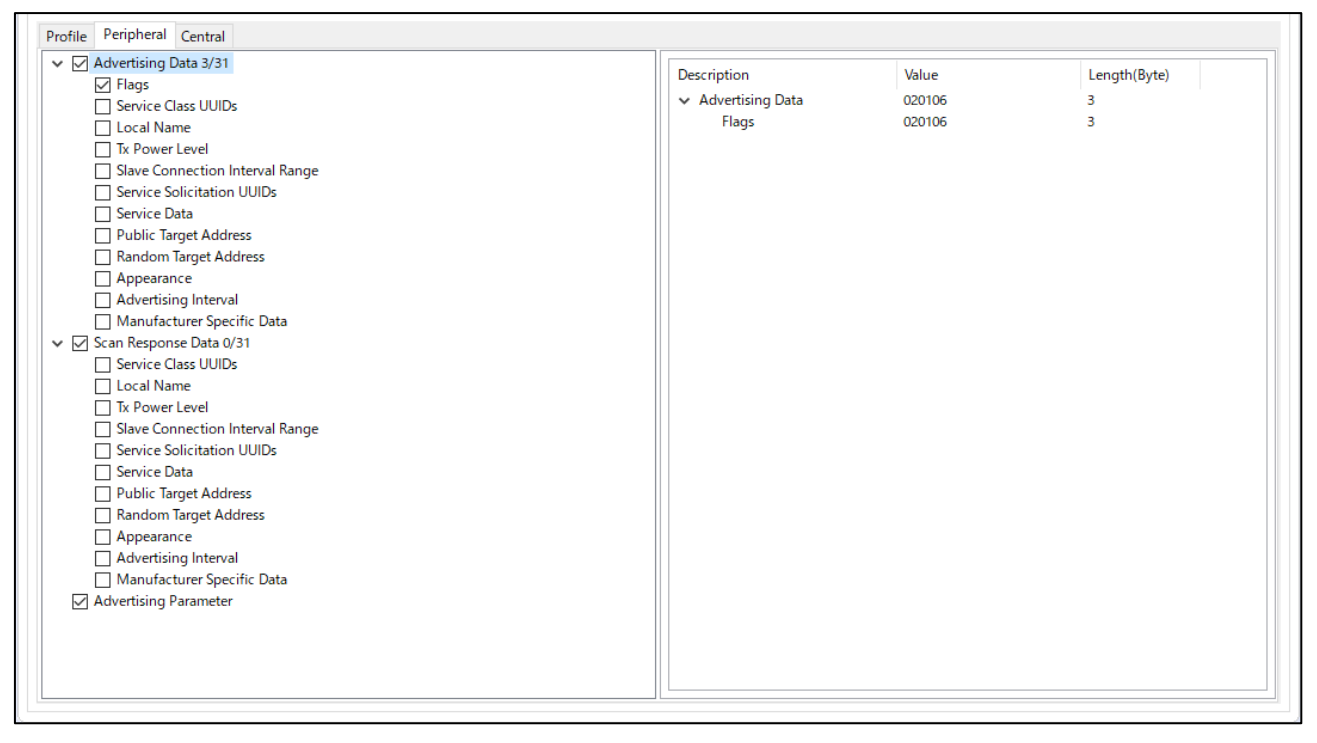

Figure 3.14 Peripheral parameter configuration screen

#### 3.3.1 Advertising Data

Advertising Data can be configured by this section. The Data type that are checked will be added as advertising data. User can also input data value by selecting each data type. Data type that user can select is listed in Table 3.6. Maximum size of Advertising data is 31 bytes, so please add data which will not exceed this size. Please configure [3.3.2 Scan Response Data] for additional data. Please refer [Core Specification Supplement <<u>https://www.bluetooth.com</u>>] for detail about Advertising data.

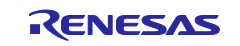

### Table 3.6 List of Selectable Data Type

| Item                     | Description                                                                               |                                                          |  |  |  |
|--------------------------|-------------------------------------------------------------------------------------------|----------------------------------------------------------|--|--|--|
|                          | This data describes flag of advertising data.                                             |                                                          |  |  |  |
|                          | Including this data type is necessary for connectable Advertising.                        |                                                          |  |  |  |
|                          | This data type can't be selected for scan response data.                                  |                                                          |  |  |  |
|                          | Select discoverable mode and check for additional information.                            |                                                          |  |  |  |
|                          | LE Limited Discoverable Mode                                                              | Device will be discoverable for certain period.          |  |  |  |
|                          | LE General Discoverable Mode                                                              | Device will be discoverable all the time.                |  |  |  |
| Flags                    | Non-Discoverable Mode                                                                     | Device will not be discovered.                           |  |  |  |
|                          | BR/EDR Not Supported                                                                      | Check if only Bluetooth LE function is supported.        |  |  |  |
|                          | Simultaneous LE and BR/EDR to                                                             | Check if function as Controller roll of Bluetooth LE and |  |  |  |
|                          | same Device Capable (Controller)                                                          | BR/EDR can be operated at same time.                     |  |  |  |
|                          | Simultaneous LE and BR/EDR to                                                             | Check if function as Host roll of Bluetooth LE and       |  |  |  |
|                          | same Device Capable (Host) BR/EDR can be operated at same time.                           |                                                          |  |  |  |
|                          | This data shows the list of services                                                      | device offers.                                           |  |  |  |
| Service Class UUIDs      | You can select services that will be                                                      | added to the list.                                       |  |  |  |
|                          | Services those are added in Profile                                                       | tab can be selected.                                     |  |  |  |
|                          | This data type describes name of a                                                        | dvertising device.                                       |  |  |  |
|                          | Select local name type and input the                                                      | e name.                                                  |  |  |  |
|                          | Local name can be selected from th                                                        | e below.                                                 |  |  |  |
| Local Name               | Short local name                                                                          | This type describes shortened device name. Please        |  |  |  |
|                          |                                                                                           | use this type when device name is long and extends       |  |  |  |
|                          |                                                                                           | the size advertising data                                |  |  |  |
|                          | Complete local name                                                                       | This type describes complete device name.                |  |  |  |
| TX Power Level           | This data type describes TX power of advertising device.                                  |                                                          |  |  |  |
| Slave Connection         | This data type describes connection interval that is recommended from advertising device. |                                                          |  |  |  |
| Interval Range           | Please input both MAX/MIN of connection interval.                                         |                                                          |  |  |  |
| Sanvian Solicitation     | This data type shows the list of service that advertising device requires.                |                                                          |  |  |  |
|                          | You can select services that will be added to the list.                                   |                                                          |  |  |  |
| 00103                    | Services those are added in Profile tab can be selected.                                  |                                                          |  |  |  |
|                          | This data type describes data of service.                                                 |                                                          |  |  |  |
|                          | Value of this data type consists of service UUID and service Data.                        |                                                          |  |  |  |
| Service Data             | ex)                                                                                       |                                                          |  |  |  |
|                          | Service UUID [0x1234] Service Data [0x56, 0x78, 0x9a, 0xbc]                               |                                                          |  |  |  |
|                          | →Input data [123456789abc]                                                                |                                                          |  |  |  |
|                          | This data type describes Public BD Address of device that are target of advertising data. |                                                          |  |  |  |
| Public Target Address    | ex)                                                                                       |                                                          |  |  |  |
| i ubilo i ulgori ludioco | Public BD Address [0x12:0x34:0x56:0x78:0x9a:0xbc]                                         |                                                          |  |  |  |
|                          | →Input data [12345678]                                                                    |                                                          |  |  |  |
|                          | This data type describes Random BD Address of device that are target of advertising data. |                                                          |  |  |  |
| Random Target            | ex)                                                                                       |                                                          |  |  |  |
| Address                  | Random BD Address [0x12:0x34:0x56:0x78:0x9a:0xbc]                                         |                                                          |  |  |  |
|                          | →Input data [12345678]                                                                    |                                                          |  |  |  |
|                          | This data type describes appearance                                                       | e of Advertising device.                                 |  |  |  |
| Appearance               | The value of each appearance is listed in Assigned Numbers page in Bluetooth SIG.         |                                                          |  |  |  |
|                          | https://www.bluetooth.com                                                                 |                                                          |  |  |  |
| Advertising Interval     | This data type describes advertising                                                      | interval of advertising event.                           |  |  |  |
|                          | The value input in this item will not b                                                   | be used as the advertising parameter.                    |  |  |  |
|                          | This data type describes data that m                                                      | nanufacturer specifies by their own.                     |  |  |  |
| Manufacturer Specific    | Value of this data type consists of co                                                    | ompany ID and specific data.                             |  |  |  |
| Data                     | ex)                                                                                       |                                                          |  |  |  |
|                          | Company ID [0x1234] Specific Da                                                           | ta [0x56, 0x78, 0x9a, 0xbc]                              |  |  |  |
|                          | →Input data [341256789abc]                                                                |                                                          |  |  |  |

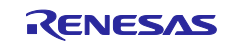

#### 3.3.2 Scan Response Data

Scan response data can be configured by this section. The data type that are checked will be added as scan response data. User can also input data value by selecting each data type. Data type that user can select is listed in Table 3.6.

#### 3.3.3 Advertising Parameter

You can configure parameters used for Advertising operation. The list of parameters that can be configured

Note: If difficult to connect with default setting, please change parameter of "Slow Advertising Interval".

| Item                |                                                                                       | Description                                                        |  |  |  |
|---------------------|---------------------------------------------------------------------------------------|--------------------------------------------------------------------|--|--|--|
|                     | You can configure timing information of advertising event.                            |                                                                    |  |  |  |
|                     | This parameter will be configurable if [Enable Fast Advertising] is checked.          |                                                                    |  |  |  |
|                     | If not checked, parameter will be ignored.                                            |                                                                    |  |  |  |
| Fast                | You can set following items.                                                          |                                                                    |  |  |  |
|                     | Advertising Interval                                                                  | Set Advertising Interval.                                          |  |  |  |
|                     | Advertising period                                                                    | Set Advertising Period.                                            |  |  |  |
|                     |                                                                                       | Parameters set in [Fast] will be used for this period.             |  |  |  |
|                     | You can configure timing ir                                                           | formation of advertising event.                                    |  |  |  |
|                     | If [Enable Fast Advertising]                                                          | is checked, this parameter will be used after Fast Advertising     |  |  |  |
|                     | period. If not checked, this parameter will be used from the beginning of advertising |                                                                    |  |  |  |
|                     | operation.                                                                            |                                                                    |  |  |  |
|                     | You can set following items.                                                          |                                                                    |  |  |  |
| Slow                | Advertising Interval                                                                  | Set Advertising Interval.                                          |  |  |  |
|                     | Advertising period                                                                    | Set Advertising Period.                                            |  |  |  |
|                     |                                                                                       | This parameter will be configurable if [Set Advertising Period] is |  |  |  |
|                     |                                                                                       | checked.                                                           |  |  |  |
|                     |                                                                                       | If you want to send Advertising only for certain period, please    |  |  |  |
|                     |                                                                                       | set this parameter.                                                |  |  |  |
| Advertising channel | You can select Advertising channel that will be used in Advertising.                  |                                                                    |  |  |  |
| Adventising channel | Advertising event will be sent in all channels that is selected.                      |                                                                    |  |  |  |
|                     | You can select address type that will be used in advertising.                         |                                                                    |  |  |  |
|                     | Address type can be select                                                            | ted from below.                                                    |  |  |  |
| Address type        | Public address                                                                        | Public address will be used in advertising event.                  |  |  |  |
|                     | Random Address                                                                        | Random address will be used in advertising event.                  |  |  |  |
|                     |                                                                                       | Device static address will be used as BD address.                  |  |  |  |

Table 3.7 Configurable items of Advertising events

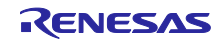

### 3.4 Configuration of central

In [Central] tab, you can configure parameters for GAP central role. Parameters set in this tab are used in application framework when you select [central] in [Profile] tab. In this tab, you can configure following settings.

|  | Table 3.8 | Configurable | items | of | Centra |
|--|-----------|--------------|-------|----|--------|
|--|-----------|--------------|-------|----|--------|

| Item                 | Description                                                                 |
|----------------------|-----------------------------------------------------------------------------|
| Scan Parameter       | You can set parameters for scan operation such as Scan Interval.            |
| Scan filter data     | You can configure Scan filter data that will be used during Scan operation. |
| Connection Parameter | You can set parameters for Connection such as Advertising Interval.         |
|                      | Parameter set here will be used in Connection Request.                      |

| Profile Peripheral Central                                                                                                    |                                                                                                    |
|----------------------------------------------------------------------------------------------------|----------------------------------------------------------------------------------------------------|
| ✓ Scan Parameter         ✓ Scan Filter Data         □ Flags         □ Service Class UUIDs         ✓ Local Name         □ Tx Power Level         □ Slave Connection Interval Range         □ Service Solicitation UUIDs         □ Service Data         □ Public Target Address         □ Advertising Interval         □ Manufacturer Specific Data         ☑ Connection Parameter | Scan Interval<br>Enable Fast Scan<br>Set Scan Period<br>Scan<br>Scan Vindow<br>Scan Interval<br>Fast<br>Scan Window 30.0 ms Scan Interval 60.0 ms Scan Period<br>Slow<br>Scan Window 30.0 ms Scan Interval 60.0 ms Scan Period<br>Slow<br>Scan Vindow 30.0 ms Scan Interval 60.0 ms Scan Period<br>Slow<br>Scan type<br>@ Passive scanning<br>Device filter<br>@ Allow all<br>Allow directed advertising<br>Filter duplicates<br>Disabled<br>@ Enabled<br>@ Enabled<br>@ Reset for each period |
|                                                                                                    |                                                                                                    |

Figure 3.15 Central parameter configuration screen

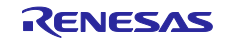

### 3.4.1 Scan Parameter

You can configure parameters that will be used in scan operation.

Note: If difficult to connect with default setting, please change parameter of "Slow Scan Interval" and "Slow Scan window".

| Table 3.9 Configurable items of Scan Parameter |
|------------------------------------------------|
|------------------------------------------------|

| Item              |                                                                                                    | Description                                                                                                    |  |
|-------------------|----------------------------------------------------------------------------------------------------|----------------------------------------------------------------------------------------------------|--|
|                   | You can configure timing information of scan operation.<br>This parameter will be configurable if [Enable Fast Scan] is checked.<br>If not checked, parameter will be ignored.<br>You can set following items       |                                                                                                    |  |
| Fast              | Scan Window                                                                                                    | Set Scan Window.                                                                                                    |  |
|                   | Scan Interval                                                                                                    | Set scan Interval.                                                                                                    |  |
|                   | Scan Period                                                                                                    | Set scan Period.                                                                                                    |  |
|                   |                                                                                                    | Parameters set in [Fast] will be used for this period.                                                                                                    |  |
|                   | You can configure timing information of scan operation.<br>If [Enable Fast Scan] is checked, this parameter will be used after Fast scan period.<br>If not checked, this parameter will be used from the beginning. |                                                                                                    |  |
|                   | Scan Window                                                                                                    | Sat Scan Window                                                                                                    |  |
| Slow              | Scan Interval                                                                                                    | Set scan Interval                                                                                                    |  |
| Ciew              | Scan Interval                                                                                                    | Set scan Pariod                                                                                                    |  |
|                   | Stan Fenou                                                                                                    | This parameter will be configurable if [Set Scan Period] is checked.                                                                                                    |  |
|                   |                                                                                                    | If you want to operate scan only for certain period, please set<br>this parameter.                                                                                                    |  |
|                   | You can select scan type.                                                                                                    |                                                                                                    |  |
| Coorture          | Scan type can be selected from below.                                                                                                    |                                                                                                    |  |
| Scantype          | Passive Scanning                                                                                                    | Passive scan will operate as scan operation.                                                                                                    |  |
|                   | Active Scanning                                                                                                    | Active scan will operate as scan operation.                                                                                                    |  |
|                   | You can select device filter that will be used in scan operation.                                                                                                    |                                                                                                    |  |
|                   | Device filter can be selected from below.                                                                                                    |                                                                                                    |  |
| Device filter     | Allow all                                                                                                    | PDUs except directed advertising PDUs not addressed to local device.                                                                                                    |  |
|                   | Allow directed advertising                                                                                                    | Scan operation will accept all advertising and scan response<br>PDUs except directed advertising PDUs whose target address<br>is identity address but doesn't address local device. However,<br>directed advertising PDUs whose target address is the local<br>resolvable private address are accepted. |  |
|                   | You can select filter duplicate                                                                                                    | e parameter that will be used in scan operation.                                                                                                    |  |
|                   | Filter duplicates can be selected from below.                                                                                                    |                                                                                                    |  |
| Filter duplicates | Disable                                                                                                    | Duplicate filter will be disabled.                                                                                                    |  |
|                   | Enabled                                                                                                    | Duplicate filter will be enabled. If you check [Reset for each period], duplicate filter will reset for each scan period.                                                                                                    |  |

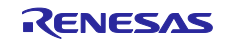

#### 3.4.2 Scan Filter Data

Filter data for scan operation can be configured by this section. Only advertising event which has data that matches filter data will be notified to the application framework. The data type which is checked will be used as filter data. User can also input data value by selecting data type. Data type that user can select is listed in Table 3.6.

Note: Only one data type can be selected as Scan Filter Data

#### 3.4.3 Connection Parameter

You can configure parameter used for connection event. This parameter will be used in connection request.

| Item              | Description                                                                                    |                                                                |  |
|-------------------|------------------------------------------------------------------------------------------------|----------------------------------------------------------------|--|
| Parameter         | You can configure connection parameter.                                                        |                                                                |  |
|                   | Parameter set here will be sent with connection request and used after connection established. |                                                                |  |
|                   | You can set following items.                                                                   |                                                                |  |
|                   | Connection Interval                                                                            | Set connection interval.                                       |  |
|                   | Connection Latency                                                                             | Set slave latency.                                             |  |
|                   | Connection Supervision<br>Timeout                                                              | Set supervision timeout.                                       |  |
|                   | You can configure connection cancel parameter.                                                 |                                                                |  |
|                   | You can set following items.                                                                   |                                                                |  |
| Connection cancel | Connection Timeout                                                                             | Set connection timeout.                                        |  |
|                   |                                                                                                | If peripheral device doesn't respond to connection request for |  |
|                   |                                                                                                | connection timeout, connection will be canceled.               |  |

#### Table 3.10 Configurable item of connection

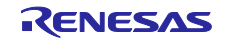

### 3.5 Notice

#### 3.5.1 Setting to connect between two evaluation boards

If you use two evaluation board, they can establish Bluetooth LE connection each other. For this operation, some configuration must be done in QE for BLE. Following is the points needed to be configured.

#### • Set Peripheral for one device and Central for the other device

Application framework which QE for BLE generates is made to communicate between Peripheral program and Central program. To communicate between two devices, each program must be written in different device.

#### • Match Advertising Data and Scan Filter Data

In Central Application Framework, only the advertising event that has advertising data which matches Scan Filter Data will be found. If advertising event is found, Central Application Framework tries to connect with device which sends advertising event. So, to connect between Central and Peripheral device, Advertising data and scan filter data must match. Preferred Adverting data type to match is "local name".

#### • Set [Enable Fast Advertising/Scan]

With default setting, parameters which is set in "Slow" will be used for Advertising and Scan operation. This parameter is set to low duty and reduce energy consumption. So, using this parameter may result to be difficult to connect. For high duty, check [Enable Fast Advertising/Scan].

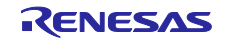

#### 4. Implementation of program

This chapter guides you on how to add user applications to programs generated from QE for BLE. Figure 4.1 shows an example of a program generated from QE for BLE.

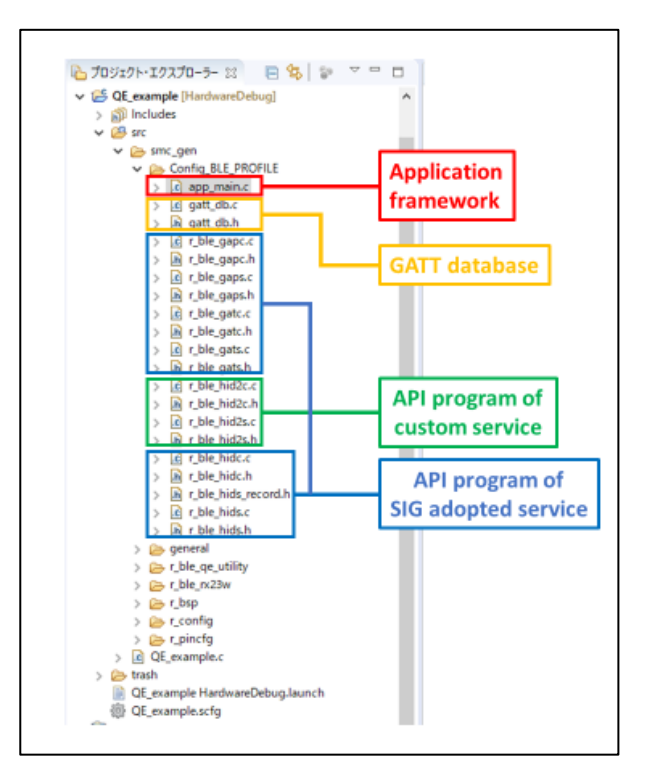

Figure 4.1 Program generated from QE for BLE

Programs generated from QE for BLE are newly generated each time QE for BLE is used. If you are using version 1.10 or later of BLE QE Utility module, the application framework implements a comment line with code blocking capabilities to protect user-implemented code (Figure4.2). User can leave code implemented to new application framework generated from QE for BLE by implementing code between this comment line.

```
/* Start user code for XXXX. Do not edit comment generated here */
Implement user code here
/* End user code. Do not edit comment generated here */
```

Figure 4.2 User code blocking comment

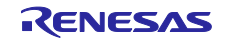

When you re-generate code from QE for BLE, programs before regeneration will be copied to [trash] folder in the project (Figure 4.3). Therefore, if you cannot add user code between comment line, copy the required code accordingly.

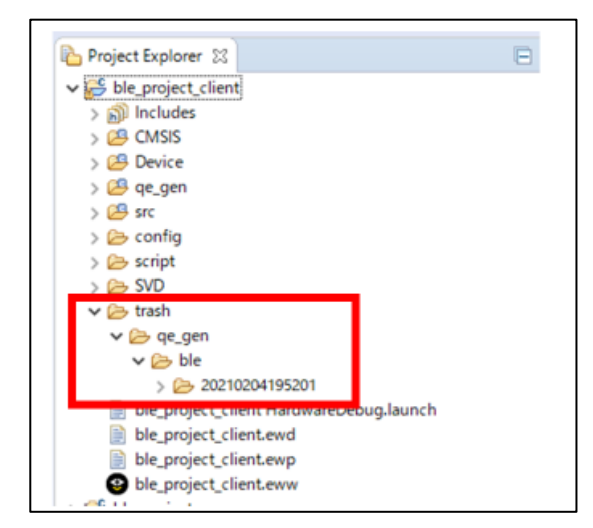

Figure 4.3 trash folder

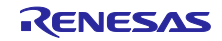

#### 4.1 Service API program

This section will guide you through common specifications in the API program of SIG adopted services and custom service.

#### 4.1.1 Function defined in service API program

The APIs defined in SIG standard service API program and custom service API program are named according to certain rules. So, you can determine which API to use in user application just by checking the name of API.API for operation about value of characteristics and descriptor is named as follows.

| R BLI | E [service][S or C | [ [operation] |
|-------|--------------------|---------------|
|       |                    |               |

[service] is the string set to [abbreviation] of the service in QE for BLE. For [S or C], S is set service is configured as server, C is set if service is configured as client. The string set to [operation] is operation of Bluetooth LE communication which is set to [properties] of characteristic or descriptor.

[operation] section Bluetooth LE operation for characteristic and descriptor will be set. Table 4.1 lists [operation] generated in the server side API program and Table 4.2 lists [operation] generated in the client side API program. In both tables, [characteristic] is the string set to [abbreviation] of the characteristic in QE for BLE, [descriptor] is the string set to the [abbreviation] of the descriptor in QE for BLE.

| operation                       | description                                                                   |  |
|---------------------------------|-------------------------------------------------------------------------------|--|
| Get[characteristic]             | Get characteristic/descriptor value from GATT database.                       |  |
| Get[characteristic][descriptor] | You can check GATT database value changed in write operation.                 |  |
| Set[characteristic]             | Set characteristic/descriptor value to GATT database.                         |  |
| Set[characteristic][descriptor] | Value set in GATT database is used in operation such as read operation.       |  |
| Notify[characteristic]          | Start Notification operation by sending Handle Value Notification.            |  |
|                                 | Characteristic value will not be stored to GATT database by calling this API. |  |
| Indicate[characteristic]        | Start Indication operation by sending Handle Value Indication.                |  |
|                                 | Characteristic value will not be stored to GATT database by calling this API. |  |

#### Table 4.1 Server API

#### Table 4.2 Client API

| operation                         | description                                                                          |
|-----------------------------------|--------------------------------------------------------------------------------------|
| Get[characteristic]AttrHdl        | Get characteristic attribute handle discovered in Discovery operation.               |
|                                   | You can also get Attribute handle of descriptor included in characteristic.          |
|                                   | Complete Discovery operation before calling this API.                                |
| Write[characteristic]             | Start Write Characteristic Value operation by sending Write Request.                 |
| Write[characteristic][descriptor] | If value length exceeds MTU size, this function will start Write Long Characteristic |
|                                   | Value operation by sending Write Prepare request.                                    |
| Read[characteristic]              | Start Read Characteristic Value operation by sending Read Request.                   |
| Read[characteristic][descriptor]  | If value length exceeds MTU size, this function will start Write Long Characteristic |
|                                   | Value operation by sending Read Blob Request.                                        |

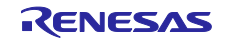

Each service generated from QE for BLE defines the function listed in Table 4.3, regardless of its configuration. In this table, [service] is sting set to [Abbreviation] of the service in QE for BLE, For [S or C], S is set service is configured as server, C is set if service is configured as client.

| Table 4.3 API defined in each | service API | program |
|-------------------------------|-------------|---------|
|-------------------------------|-------------|---------|

| API                                    | description                                                              |
|----------------------------------------|--------------------------------------------------------------------------|
| R_BLE_[service][S or C]_Init           | Initialization function for the service.                                 |
|                                        | Calling this function is necessary before using service API program.     |
| R_BLE_[service][S or C]_GetServAttrHdl | Returns service attribute handle which is discovered in discovery        |
|                                        | operation.                                                               |
|                                        | Call this function after discovery operation is completed.               |
|                                        | This function is implemented only on client API program.                 |
| R_BLE_[service][S or C]_ServDiscCb     | Function to operate discovery operation.                                 |
|                                        | This function is used as callback function when using discovery library. |
|                                        | This function is implemented only on client API program.                 |

#### 4.1.2 Event defined in service API program

API program for all services, including custom service, have events defined for sending and receiving data in Bluetooth LE communications. Users can develop applications by implementing behavior responding to defined events in callback functions.

Each defined event is named based on the type of data and behavior in communication.

Events about characteristic value are named as follows.

BLE\_[service][S or C]\_EVENT\_[characteristic]\_[event type]

[service] is the string set to [abbreviation] of the service in QE for BLE, and [characteristic] is the string set to [abbreviation] of the characteristic in QE for BLE. [S or C] is S if the service is set to server, C if the service is set to client. [event type] is determined by the type of event described below.

Events about descriptor value are named as follows.

BLE\_[service][S or C]\_EVENT\_[characteristic]\_[descriptor]\_[event type]

[service] is the string set to [abbreviation] of the service in QE for BLE, [characteristic] is the string set to [abbreviation] of the characteristic in QE for BLE, [descriptor] is the string set to [abbreviation] of the descriptor. [S or C] is S if the service is set to server, C if the service is set to client. [event type] is determined by the type of event described below.

The string set to [event type] is determined by sending and receiving events in Bluetooth LE communication. The type of event that occurs in Bluetooth LE communication is different on the server side and client side. Table 4.4 lists the events that occur on the server side, and Table 4.5 lists the event that occur on the client side.

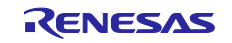

Table 4.4 Server event

| Event       | description                                                                              |
|-------------|------------------------------------------------------------------------------------------|
| WRITE_REQ   | Event that occurs when Write Request or Prepare Write Request is received.               |
|             | It is used in Write Characteristic Value operation or Write Characteristic Long Value    |
|             | operation.                                                                               |
|             | GATT event:                                                                              |
|             | BLE_GATTS_OP_CHAR_PEER_WRITE_REQ                                                         |
| WRITE_COMP  | Event that occurs when Write Response or Execute Write Response is sent.                 |
|             | It is used in Write Characteristic Value operation or Write Characteristic Long Value    |
|             | operation.                                                                               |
|             | GATT event:                                                                              |
|             | BLE_GATTS_EVENT_CHAR_WRITE_RSP_COMP                                                      |
|             | BLE_GATTS_EVENT_EXE_WRITE_RSP_COMP                                                       |
| WRITE_CMD   | Event that occurs when Write Command or Signed Write Command is received.                |
|             | It is used in Write Characteristic Without Response operation or Signed Write operation. |
|             | GATT event:                                                                              |
|             | BLE_GATTS_OP_CHAR_PEER_WRITE_CMD                                                         |
| READ_REQ    | Event that occurs when Read Request is received.                                         |
|             | It is used in Read Characteristic Value operation or Read Characteristic Long Value      |
|             | operation.                                                                               |
|             | GATT event:                                                                              |
|             | BLE_GATTS_OP_CHAR_PEER_READ_REQ                                                          |
| HDL_VAL_CNF | Event that occurs when Handle Value Confirmation is received.                            |
|             | It is used in Indication operation.                                                      |
|             | GATT event:                                                                              |
|             | BLE_GATTS_EVENT_HDL_VAL_CNF                                                              |

### Table 4.5 Client event

| event       | description                                                                           |
|-------------|---------------------------------------------------------------------------------------|
| WRITE_RSP   | Event that occurs when Write Response or Prepare Write Response is received.          |
|             | It is used in Write Characteristic Value operation or Write Characteristic Long Value |
|             | operation.                                                                            |
|             | GATT event:                                                                           |
|             | BLE_GATTC_EVENT_CHAR_WRITE_RSP                                                        |
|             | BLE_GATTC_EVENT_LONG_CHAR_WRITE_COMP                                                  |
| READ_RSP    | Event that occurs when Read Response or Read Blob Response is received.               |
|             | It is used in Read Characteristic Value operation or Read Characteristic Long Value   |
|             | operation.                                                                            |
|             | GATT event:                                                                           |
|             | BLE_GATTC_EVENT_CHAR_READ_RSP                                                         |
|             | BLE_GATTC_EVENT_CHAR_PART_READ_RSP (If operation failed)                              |
|             | BLE_GATTC_EVENT_LONG_CHAR_READ_COMP                                                   |
| HDL_VAL_NTF | Event that occurs when Handle Value Notification is received.                         |
|             | It is used in Notification operation.                                                 |
|             | GATT event:                                                                           |
|             | BLE_GATTC_EVENT_HDL_VAL_NTF                                                           |
| HDL_VAL_IND | Event that occurs when Handle Value Indication is received.                           |
|             | It is used in Indication operation.                                                   |
|             | GATT event:                                                                           |
|             | BLE_GATTC_EVENT_HDL_VAL_IND                                                           |

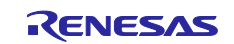

Figure4.4 shows the example of events defined in custom service. In this example, [Switch State (abbreviation: switch\_state)] characteristic and [LED Blink Rate (abbreviation: blink\_rate)] characteristic from client side of service [LED Switch Service (abbreviation: ls)] is shown. [LED Switch Service] is service used in sample project of BLE FIT module.

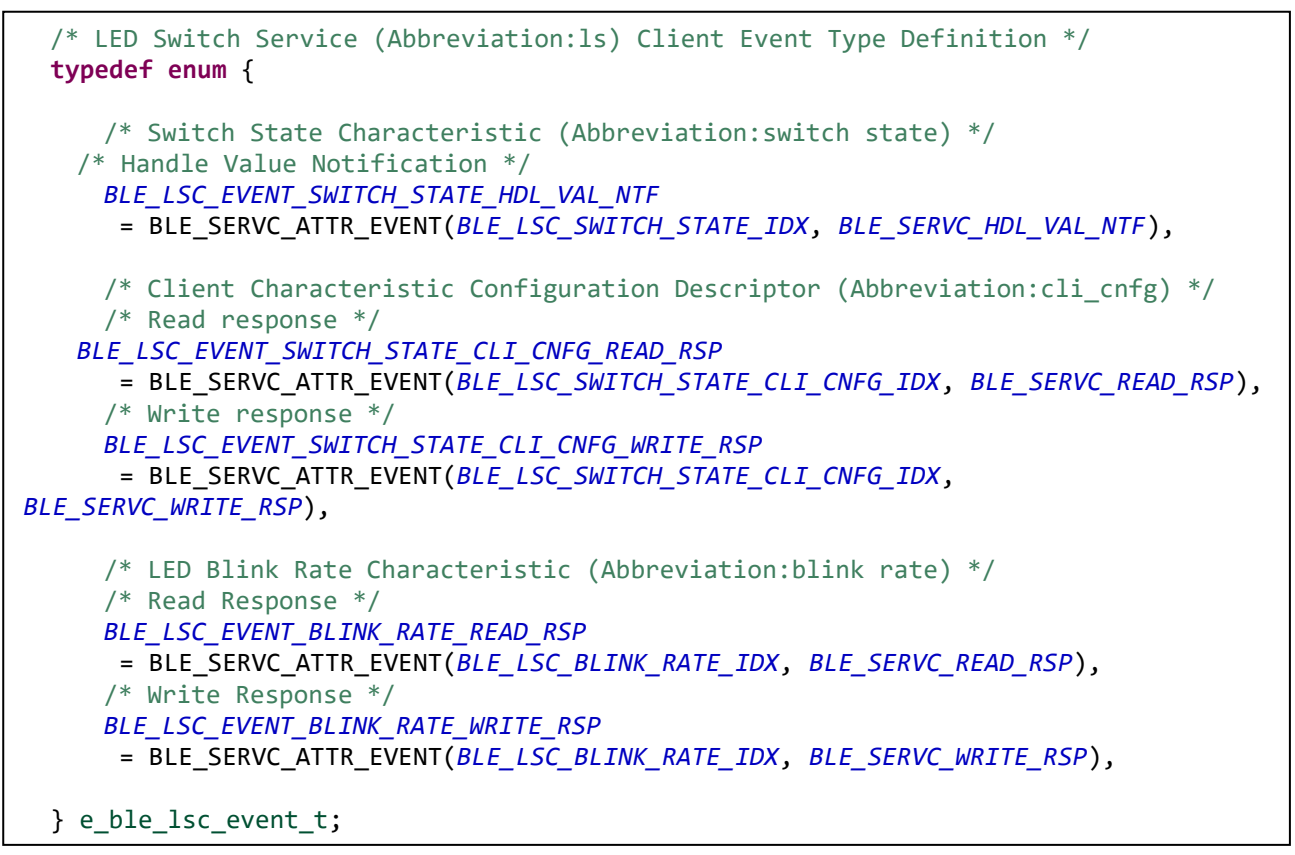

Figure 4.4 Example of event defined in custom service

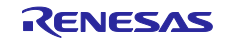

#### 4.2 Implementation of custom service

If you want to use features that are not defined in the SIG adopted service, you must create a custom service. This chapter guides you how to implement API programs for custom services generated from QE for BLE.

#### 4.2.1 Implementing encode/decode function

The application layer handles characteristic and descriptor value in accordance with the format specified by the "Fields" of QE for BLE. On the other hand, the GATT database maintains characteristic and descriptor value in 8-bit data array which size is specified by the [Dbsize] of QE for BLE, and data in the array is sent and received as bit-stream by the BLE Protocol Stack. For this reason, the API program has to convert the value between structured data format for application and 8bit-serialized data for GATT Database and BLE Protocol Stack by using the encode/decode function.

Figure 4.5 shows the feature of encode/decode function.

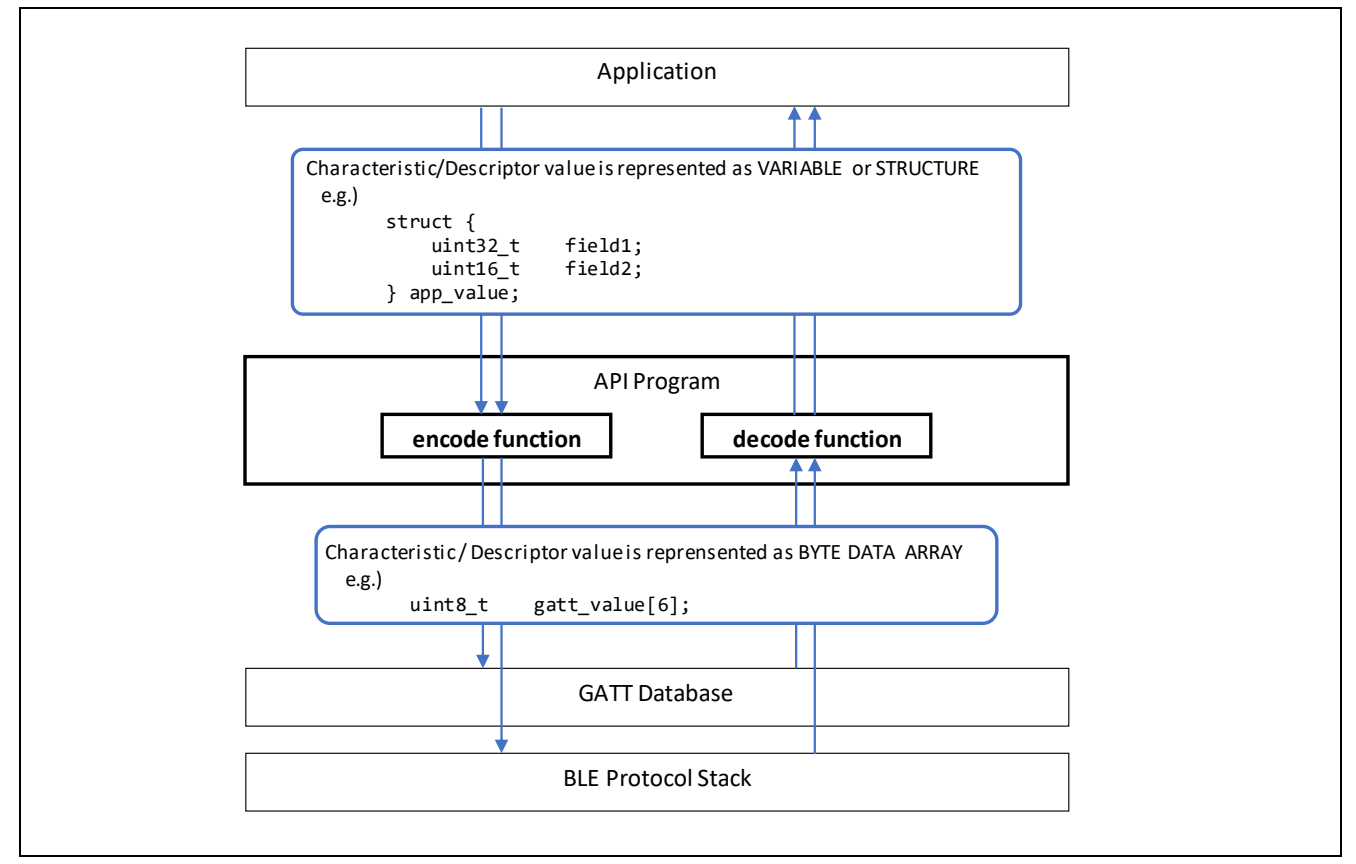

Figure 4.5 Feature of encode/decode function

The encode function is used by the API Program when API to send characteristic or descriptor value or to change characteristic or descriptor value of own GATT Database is called. Also, the decode function is used by the API Program before callback function to notify characteristic or descriptor value received.

Figure4.6 shows a use-case of the encode/decode function that GATT Client writes new Characteristic value to peer GATT Server. The encode function is used by API Program of the client side and then the decode function is used by API Program of the server side.

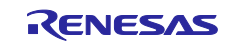

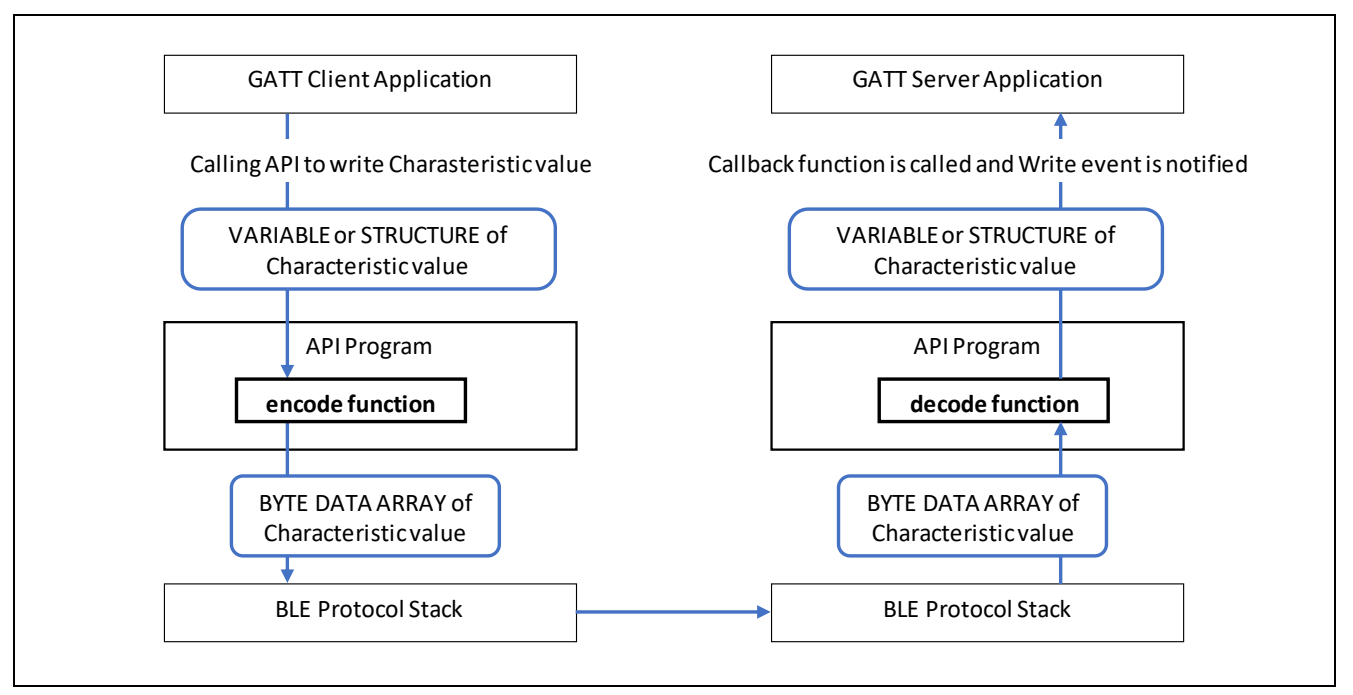

Figure 4.6 Use-Case of the encode/decode Function writing Characteristic value

Similarly, Figure 4.7 shows a use-case of the encode/decode function that GATT Server notifies new Characteristic value to peer GATT Client. The encode function is used by API Program of the server side and then the decode function is used by API Program of the client side.

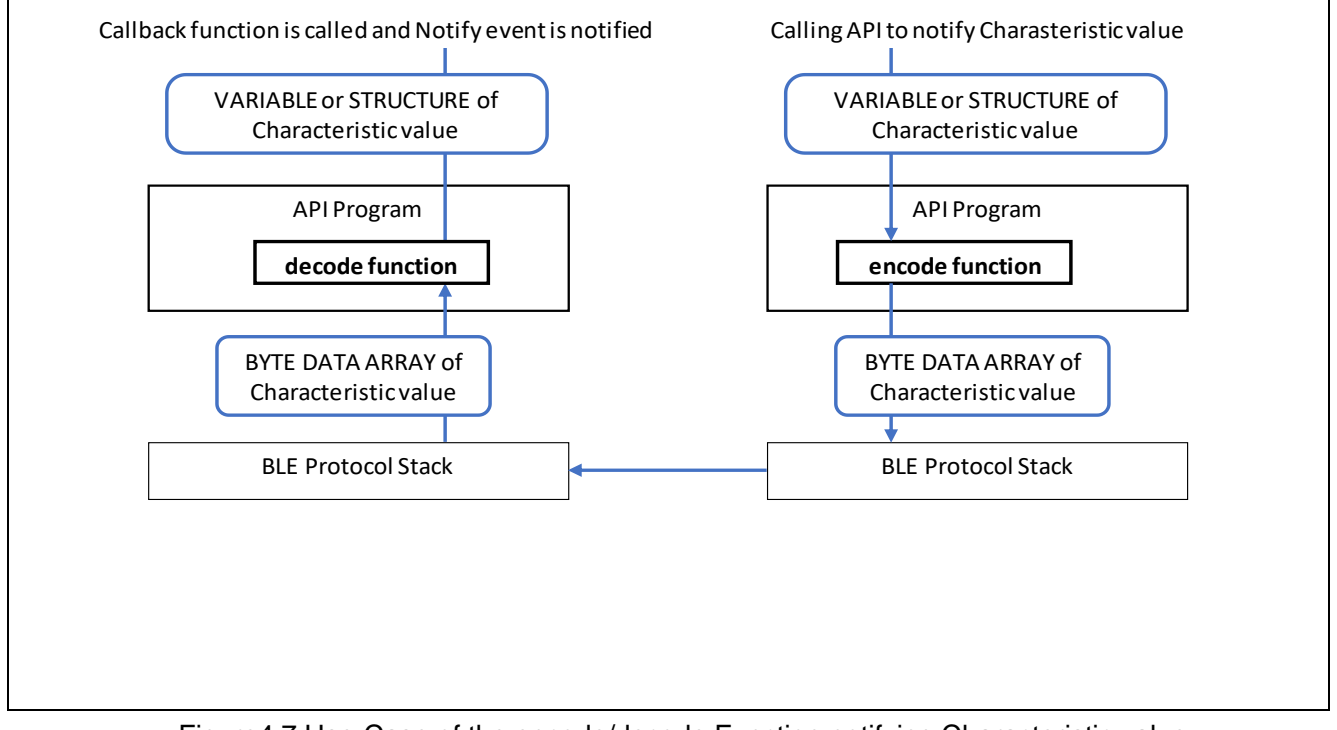

Figure 4.7 Use-Case of the encode/decode Function notifying Characteristic value

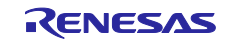

In API program of custom service, encode/decode function is created but their contents are not implemented. Therefore, implementation of the encode/decode function for each data structure is needed. For basic data structures such as uint8\_t type and commonly used data structures such as ieee11073 SFLOAT type, you can implement encode/decode function by calling appropriate encode/decode macros and functions. Table 4.6 describes the list of provided encode/decode macros and functions.

| Type of Field                                              | encode                                 | decode                                    |
|------------------------------------------------------------|----------------------------------------|-------------------------------------------|
| char                                                       | BT_PACK_LE_1_BYTE(*dst, *src)          | BT_UNPACK_LE_1_BYTE(*dst, *src)           |
| uint8_t                                                    |                                        |                                           |
| int8_t                                                     |                                        |                                           |
| uint16_t                                                   | BT_PACK_LE_2_BYTE(*dst, *src)          | BT_UNPACK_LE_2_BYTE(*dst, *src)           |
| int16_t                                                    |                                        |                                           |
| uint32_t                                                   | BT_PACK_LE_4_BYTE(*dst, *src)          | BT_UNPACK_LE_4_BYTE(*dst, *src)           |
| int32_t                                                    |                                        |                                           |
| st_ble_ieee11073_sfloat_t                                  | pack_st_ble_ieee11073_sfloat_t(*p_dst, | unpack_st_ble_ieee11073_sfloat_t(*p_dst,  |
|                                                            | *p_src)                                | *p_src)                                   |
| st_ble_date_time_t pack_st_ble_date_time_t(*p_dst, *p_src) |                                        | unpack_st_ble_date_time_t(*p_dst, *p_src) |

#### Table 4.6 encode/decode macro or function

Figure 4.8 shows implementation of a encode function for characteristic which has field shown in Figure 4.9. In this encode function, encode macros and functions provided in Table 4.6 are used.

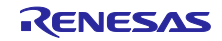

```
typedef struct {
     uint16_t field_u16; /**<field_u16 */</pre>
     uint8 t field u8; /**< field u8 */</pre>
     st_ble_date_time_t field_date; /**< field_date */</pre>
 } st_ble_css_cc_t;
 static ble_status_t encode_st_ble_css_cc_t(const st_ble_css_cc_t *p_app_value,
st_ble_gatt_value_t *p_gatt_value)
 {
     /* Start user code for Custom Characteristic characteristic value encode
function. Do not edit comment generated here */
      uint8 t pos = 0;
      BT_PACK_LE_2_BYTE(&p_gatt_value->p_value[pos], &p_app_value->field_u16);
      pos += 2;
      BT_PACK_LE_1_BYTE(&p_gatt_value->p_value[pos], &p_app_value->field_u8);
      pos += 1;
      pack_st_ble_date_time_t(&p_gatt_value->p_value[pos], &p_app_value->field_date);
      pos += 7
      p_gatt_value->value_len = pos;
   /* End user code. Do not edit comment generated here */
     return BLE_SUCCESS;
 }
```

Figure 4.8 Example of implementing encode function

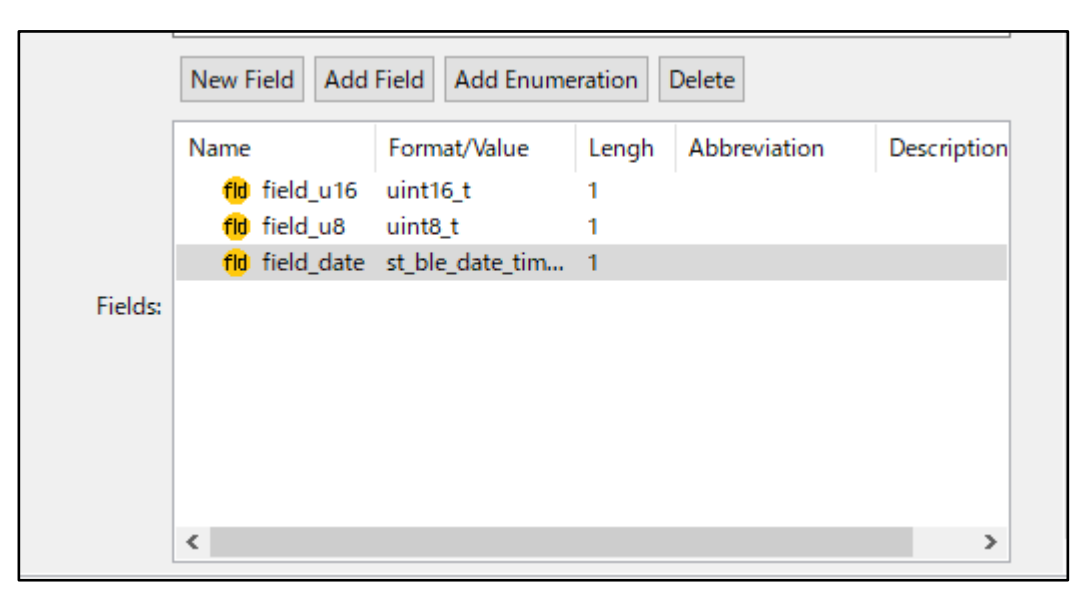

Figure 4.9 Example of field

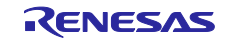

#### 4.2.2 Implementing callback in service API program

Bluetooth LE software generates events when Bluetooth LE communication such as receiving data or establishing connection occurs. You can implement application by implementing callback for those events. Callback for events can be implemented in 2 ways.

- Callback in the application.
- Callback in the service.

Beware that if you implement callback in the service, callback in application won't be called. This section guides you how to implement callback in the service. For callback in application, refer [4.3.1Implementing callback in application framework]

Depending on the specifications of the custom service you implement, you may be required to implement following operations:

- Returns an error when an incorrect value is written to a characteristic or descriptor.
- Returns another characteristic value when specific instruction is written to a characteristic or descriptor.

Implementing these features in custom service API program improves portability and can be used for various applications.

Each characteristic has a structure defined as shown in Figure 4.10.

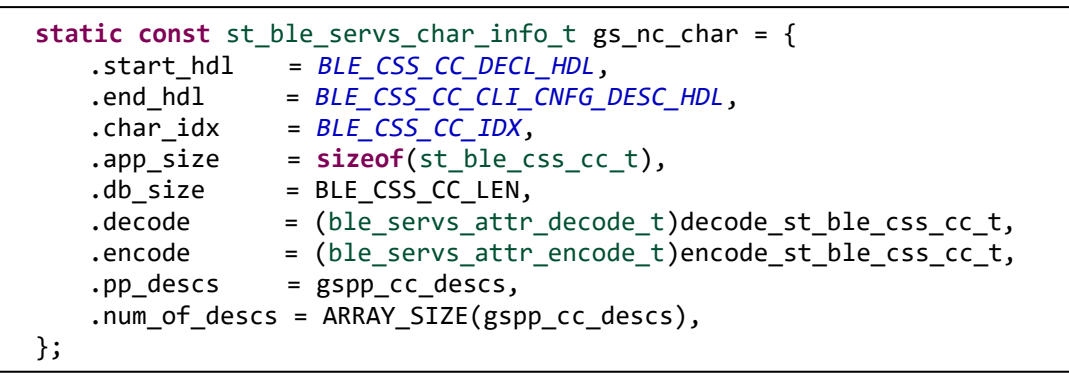

Figure 4.10 Characteristic structure in service API program

You can create a callback function for a characteristic event in a custom service by editing this structure as shown in Figure 4.11.

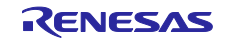

```
static void css_cc_write_req_cb(const void *p_attr, uint16_t conn_hdl, ble_status_t
result, const void *p app value)
 {
      /*....*/
 }
 static void css_cc_write_comp_cb(const void *p_attr, uint16_t conn_hdl,
ble_status_t result, const void *p_app_value)
 {
      /*.....*/
 }
 static const st_ble_servs_char_info_t gs_nc_char = {
     .start_hdl = BLE_CSS_CC_DECL_HDL,
     .end_hdl = BLE_CSS_CC_CLI_CNFG_DESC_HDL,
     .char idx = BLE CSS CC IDX,
     .app_size = sizeof(st_ble_css_cc_t),
     .db_size = BLE_CSS_CC_LEN,
.decode = (ble_servs_attr_decode_t)decode_st_ble_css_cc_t,
     .encode
                  = (ble_servs_attr_encode_t)encode_st_ble_css_cc_t,
     .pp descs = gspp cc descs,
     .num_of_descs = ARRAY_SIZE(gspp_cc_descs),
     .write_req_cb = css_cc_write_req_cb,
     .write_comp_cb = css_cc_write_comp_cb,
 };
```

Figure 4.11 Implementing callback function in service API program

The callbacks that can be registered are different in server program and client program. Table 4.7 shows callback functions that server program can register and Table 4.8 shows a callback functions that the client program can register. For more information about each event, refer the [R\_BLE API Document (r\_ble\_api\_spec.chm)] that is included in BLE FIT Module.

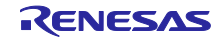

| Callback        | Event                                                                                    |
|-----------------|------------------------------------------------------------------------------------------|
| write_req_cb    | This callback occurs when Write Request or Prepare Write Request is received.            |
|                 | It is used in Write Characteristic Value operation or Write Characteristic Long Value    |
|                 | operation.                                                                               |
|                 | GATT event:                                                                              |
|                 | BLE_GATTS_OP_CHAR_PEER_WRITE_REQ                                                         |
| write_comp_cb   | This callback occurs when Write Response or Execute Write Response is sent.              |
|                 | It is used in Write Characteristic Value operation or Write Characteristic Long Value    |
|                 | operation.                                                                               |
|                 | GATT event:                                                                              |
|                 | BLE_GATTS_EVENT_WRITE_RSP_COMP                                                           |
|                 | BLE_GATTS_EVENT_EXE_WRITE_RSP_COMP                                                       |
| write_cmd_cb    | This callback occurs when Write Command or Signed Write Command is received.             |
|                 | It is used in Write Characteristic Without Response operation or Signed Write operation. |
|                 | GATT event:                                                                              |
|                 | BLE_GATTS_OP_CHAR_PEER_WRITE_CMD                                                         |
| read_req_cb     | This callback occurs when Read Request is received.                                      |
|                 | It is used in Read Characteristic Value operation or Read Characteristic Long Value      |
|                 | operation.                                                                               |
|                 | GATT event:                                                                              |
|                 | BLE_GATTS_OP_CHAR_PEER_READ_REQ                                                          |
| hdl_val_cnf_cb  | This callback occurs when Handle Value Confirmation is received.                         |
|                 | It is used in Indication operation.                                                      |
|                 | GATT event:                                                                              |
|                 | BLE_GATTS_EVENT_HDL_VAL_CNF                                                              |
| flow_control_cb | This callback occurs when TX flow event is noticed.                                      |
|                 | VS event:                                                                                |
|                 | BLE_VS_EVENT_TX_FLOW_STATE_CHG                                                           |

#### Table 4.7 Callback available for server characteristic

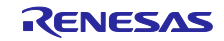

| Callback       | Event                                                                                 |
|----------------|---------------------------------------------------------------------------------------|
| write_rsp_cb   | This callback occurs when Write Response or Prepare Write Response is received.       |
|                | It is used in Write Characteristic Value operation or Write Characteristic Long Value |
|                | operation.                                                                            |
|                | GATT event:                                                                           |
|                | BLE_GATTC_EVENT_CHAR_WRITE_RSP                                                        |
|                | BLE_GATTC_EVENT_LONG_CHAR_WRITE_COMP                                                  |
| read_rsp_cb    | This callback occurs when Read Response or Read Blob Response is received.            |
|                | It is used in Read Characteristic Value operation or Read Characteristic Long Value   |
|                | operation.                                                                            |
|                | GATT event:                                                                           |
|                | BLE_GATTC_EVENT_CHAR_READ_RSP                                                         |
|                | BLE_GATTC_EVENT_LONG_CHAR_READ_COMP                                                   |
| hdl_val_ntf_cb | This callback occurs when Handle Value Notification is received.                      |
|                | It is used in Notification operation.                                                 |
|                | GATT event:                                                                           |
|                | BLE_GATTC_EVENT_HDL_VAL_NTF                                                           |
| hdl_val_ind_cb | This callback occurs when Handle Value Indication is received.                        |
|                | It is used in Indication operation.                                                   |
|                | GATT event:                                                                           |
|                | BLE_GATTC_EVENT_HDL_VAL_IND                                                           |

Table 4.8 Callback available for client characteristic

Similar to characteristic, each descriptor has structure defined as shown inFigure4.12. By editing this structure, you can also register callback functions in the descriptor.

```
static const st_ble_servs_desc_info_t gs_cc_cd = {
    .attr_hdl = BLE_CSS_CC_CD_DESC_HDL,
    .app_size = sizeof(uint8_t),
    .desc_idx = BLE_CSS_CC_CD_IDX,
    .db_size = BLE_CSS_CC_CD_LEN,
    .decode = (ble_servs_attr_decode_t)decode_uint8_t,
    .encode = (ble_servs_attr_encode_t)encode_uint8_t,
};
```

#### Figure 4.12 Descriptor structure in service API program

Descriptors can register different types of callbacks than characteristics. Table 4.9 shows callbacks that can be registered on the server side, and Table 4.10 shows callbacks that can be registered on the client side. For more information about each event, refer [R\_BLE API Document (r\_ble\_api\_spec.chm)] that is included in BLE FIT Module.

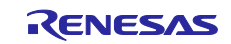

Table 4.9 Callback available for server descriptor

| Callback      | Event                                                                                 |  |
|---------------|---------------------------------------------------------------------------------------|--|
| write_req_cb  | This callback occurs when Write Request or Prepare Write Request is received.         |  |
|               | It is used in Write Characteristic Value operation or Write Characteristic Long Value |  |
|               | operation.                                                                            |  |
|               | GATT event:                                                                           |  |
|               | BLE_GATTS_OP_CHAR_PEER_CLI_CNFG_WRITE_REQ                                             |  |
|               | BLE_GATTS_OP_CHAR_PEER_SER_CNFG_WRITE_REQ                                             |  |
|               | BLE_GATTS_OP_CHAR_PEER_USR_CNFG_WRITE_REQ                                             |  |
|               | BLE_GATTS_OP_CHAR_PEER_HLD_CNFG_WRITE_REQ                                             |  |
| write_comp_cb | This callback occurs when Write Response or Execute Write Response is sent.           |  |
|               | It is used in Write Characteristic Value operation or Write Characteristic Long Value |  |
|               | operation.                                                                            |  |
|               | GATT event:                                                                           |  |
|               | BLE_GATTS_EVENT_WRITE_RSP_COMP                                                        |  |
|               | BLE_GATTS_EVENT_EXE_WRITE_RSP_COMP                                                    |  |
| read_req_cb   | This callback occurs when Read Request is received.                                   |  |
|               | It is used in Read Characteristic Value operation or Read Characteristic Long Value   |  |
|               | operation.                                                                            |  |
|               | GATT event:                                                                           |  |
|               | BLE_GATTS_OP_CHAR_PEER_CLI_CNFG_READ_REQ                                              |  |
|               | BLE_GATTS_OP_CHAR_PEER_SER_CNFG_READ_REQ                                              |  |
|               | BLE_GATTS_OP_CHAR_PEER_USR_CNFG_READ_REQ                                              |  |
|               | BLE_GATTS_OP_CHAR_PEER_HLD_CNFG_READ_REQ                                              |  |

Table 4.10 Callback available for client descriptor

| Callback     | Event                                                                                 |
|--------------|---------------------------------------------------------------------------------------|
| write_rsp_cb | This callback occurs when Write Response or Prepare Write Response is received.       |
|              | It is used in Write Characteristic Value operation or Write Characteristic Long Value |
|              | operation.                                                                            |
|              | GATT event:                                                                           |
|              | BLE_GATTC_EVENT_CHAR_WRITE_RSP                                                        |
|              | BLE_GATTC_EVENT_LONG_CHAR_WRITE_RSP                                                   |
| read_rsp_cb  | This callback occurs when Read Response or Read Blob Response is received.            |
|              | It is used in Read Characteristic Value operation or Read Characteristic Long Value   |
|              | operation.                                                                            |
|              | GATT event:                                                                           |
|              | BLE_GATTC_EVENT_CHAR_READ_RSP                                                         |
|              | BLE_GATTC_EVENT_LONG_CHAR_READ_COMP                                                   |

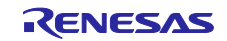

#### 4.3 Implementation of app\_main.c

app\_main.c is the underlying framework for implementing user applications and profiles. This chapter guides you on how to implement user applications and profiles.

#### 4.3.1 Implementing callback in application framework

Bluetooth LE software generates events when Bluetooth LE communication such as receiving data or establishing connection occurs. You can implement application by implementing callback for those events. Callback for events can be implemented in 2 ways.

- Callback in the application.
- Callback in the service.

Beware that if you implement callback in the service, callback in application won't be called. This section guides you how to implement callback in the application.

Handling of basic events for Bluetooth LE communication is implemented in application.

For events that comply with Bluetooth specifications, such as the establishment of connection or the completion of pairing, please refer [3. How to implement user code] in Application Note [RX23W Group Bluetooth Low Energy Application Developer's Guide (R01AN5504)].

For events that exchanges each data of characteristic or descriptor included in the profile is implemented in the callback function output as a skeleton program. Naming rule of callback function is follows.

[service][s or c]\_cb

[service] is the string set to [abbreviation] of the service in QE for BLE. [s or c] is s if the service is set to server, c if the service is set to client.

For information about the events that occur, refer [4.1.2 Event defined in service API program]. Figure4.13 shows an example of implementing a custom service callback function. This example is server side of [LED switch service (abbreviation: ls)] used in sample program in [RX23W Group BLE Module Firmware Integration Technology(R01AN4860)]. The process of updating the software timer when receiving data sent by write data operation from client side is implemented. For software timer, refer [4.1 software timer] in [RX23W Group Bluetooth Low Energy Application Developer's Guide (R01AN5504)].

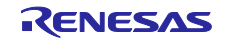

```
static void lss_cb(uint16_t type, ble_status_t result, st_ble_servs_evt_data_t
*p_data)
{
    switch (type)
    {
        case BLE_LSS_EVENT_BLINK_RATE_WRITE_REQ:
        {
            uint8_t rate = *(uint8_t *)p_data->p_param;
            R_BLE_TIMER_UpdateTimeout(gs_timer_hdl, rate*100);
        } break;
        default:
            break;
        }
    }
}
```

Figure 4.13 Callback event of custom service

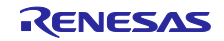

#### 4.4 Notice

#### 4.4.1 Implementation of multiple services

When implementing multiple services, take care of the characteristic and descriptor code sizes contained in the service. If the code size exceeds the RAM/ROM size of target device, it cannot be compiled. Please refer [RX23W Group BLE Module Firmware Integration Technology(R01AN4860)] for ROM/RAM size that BLE Protocol Stack uses.

#### 4.4.2 Implementation of same service

If you add multiple same SIG standard services to a profile, QE for BLE cannot correctly generate programs due to problem such as conflicts of file name. Therefore, if you want to implement multiple same services, you need to add only one service as SIG standard service and add the others as custom service on QE for BLE. For example, assume that you want to implement 2 Human Interface Device Service (HIDS), which is SIG standard service.

First, you need to add 2 HIDS as SIG standard service in QE for BLE. Change 1 of these HIDS from SIG standard service to custom service. To change from SIG standard service to custom service, click the customize button on the service setting screen. You need to make the following changes to the service that you changed to the custom service:

- Change [UUID] of service so that service UUID matches between the same service. If you want to treat the custom service as SIG standard service, set [UUID] to 16bit and change the value.
- Change [abbreviation] of service so that it does not conflict with other services. This is to prevent conflicts
  on file name, function name, and variable name because [abbreviation] is used for them. Similarly, set
  [abbreviation] of characteristic and descriptor to string which do not conflict with others.

Setting on QE for BLE is over. Figure4.14 shows how to configure multiple SIG standard services on QE for BLE.

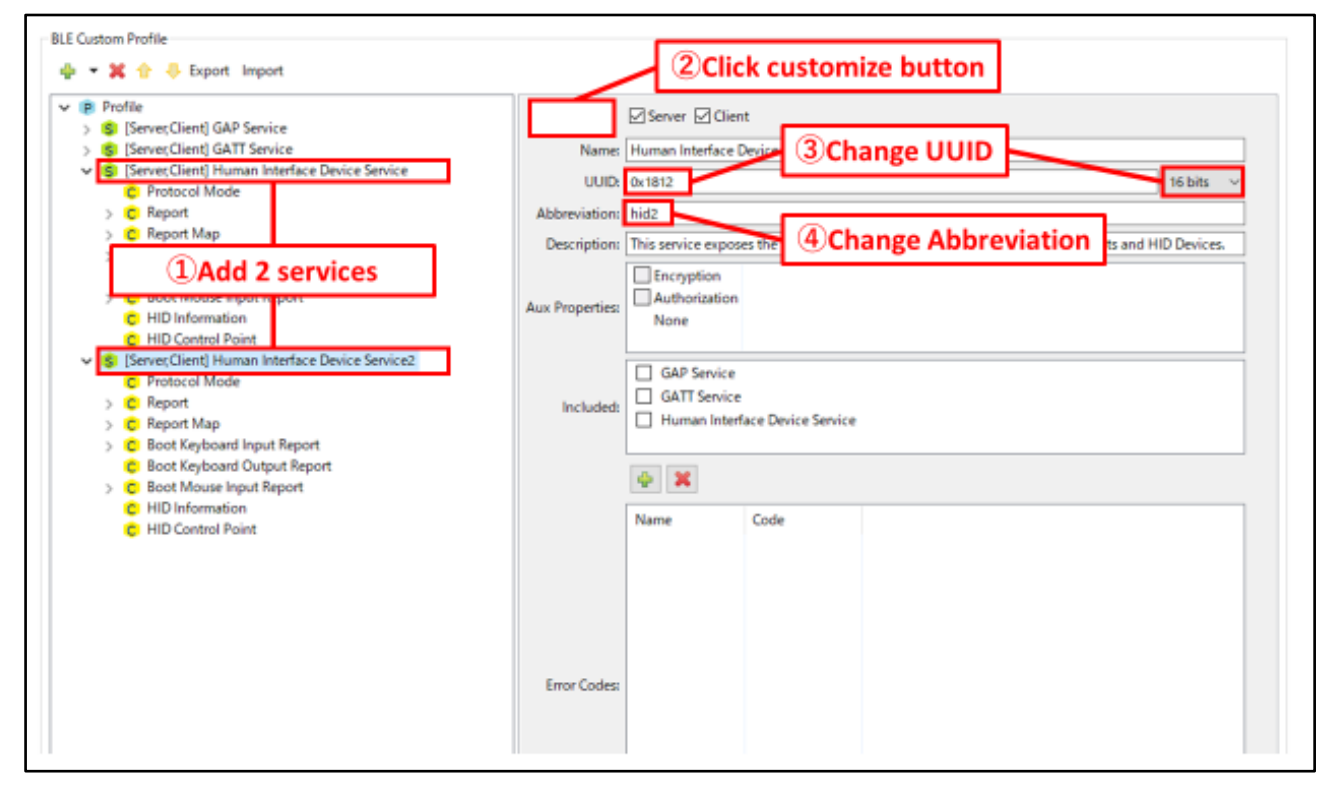

Figure 4.14 Configure multiple service on QE for BLE

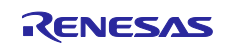

Because the program generated from custom services are skeleton program, it is necessary to implement the actual state of process. Program generated from SIG standard services has same mechanism and is implemented according to the defined specification, so refer this program to implement skeleton program of custom service. The parts that must be implemented vary from service to service, but in many cases, following implementation is needed:

- Implements encode/decode function. Since the structure of the characteristic or descriptor remains the same, you can port many parts of implementation. Beware of differences in function name and variable name.
- Implements callback function in service. This is used when you want to automatically return error for invalid value written or automatically return certain value for specific value written. Implementation is needed according to functionality of each service.

In addition, if the profile has at least one service selected as a [client] except the GAP service, discovery operation program using discovery library is implemented in file app\_main.c. Among them, the array gs\_disc\_entries[] defines UUID and discovery callback function for each service included in profile. To discover services those have same service UUID, you need to add element idx which is index number for them. The following is example of implementing a program with 2 HIDS.

```
/* Human Interface Device Service UUID */
static uint8 t HIDC UUID[] = { 0x12, 0x18 }; //HIDS specific service UUID
/* Human Interface Device Service2 UUID */
static uint8_t HID2C_UUID[] = { 0x12, 0x18 }; //Same service UUID
/* Service discovery parameters */
static st_ble_disc_entry_t gs_disc_entries[] = {
   {
                        = HIDC_UUID,
           .p_uuid
                       = BLE GATT 16 BIT UUID FORMAT,
           .uuid type
                        = R BLE HIDC ServDiscCb,
           .serv cb
    /* Add member [idx] */
.idx
           = 0, /* Set index number if service UUID is same */
   },
   {
                = HID2C UUID,
    .p_uuid
           .uuid_type = BLE_GATT_16_BIT_UUID_FORMAT,
    .serv cb = R BLE HID2C ServDiscCb,
/* Add member [idx] */
.idx
           = 1, /* Set index number if service UUID is same */
   },
};
```

Figure 4.15 Example of implementing 2 HIDSs

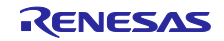

#### 4.4.3 Implementation of secondary service

QE for BLE treats all services as primary services. Therefore, if you want to use secondary service, you need to modify the generated program. How to change program is different on the server side and client side.

#### Server Side

QE for BLE generates GATT database which stores information of services which have check in [server]. Since QE for BLE treats all services as primary service, generated GATT database defines all services as primary service. You need to modify service information defined in GATT database.

Change the array gs\_gatt\_type\_table[] defined in file gatt\_db.c. In this array, following 2 point needs to be changed:

- Add definition for secondary service. Refer to the other elements of the array and create element that has [UUID\_Offset] is 2 and correct attribute handles of secondary services.
- Change element which defines [Primary Service Declaration]. Change it to specify the correct attribute handle.

The following is the example of implementation on array gs\_gatt\_type\_table[].

```
static const st ble gatts db uuid cfg t gs gatt type table[] =
{
   /* 0 : Primary Service Declaration */
   {
       /* UUID Offset */
       0,
       /* First Occurrence for type */
     /* Change this value to proper handle */
       0x000C,
       /* Last Occurrence for type */
     /* Change this value to proper handle */
       0x0026,
   },
  /* Add from here */
   /* 2 : Secondary Service Declaration */
   {
       /* UUID Offset */
     /* set 2 for this value */
       2,
       /* First Occurrence for type */
      /* Change this value to proper handle */
       0x0010,
       /* Last Occurrence for type */
     /* Change this value to proper handle */
       0x0000.
   },
  /* Add until here */
}
```

Figure 4.16 GATT database of secondary service (1)

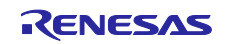

Also, change array gs\_gatt\_db\_attr\_table[]. n this array, following 2 point needs to be changed:

- Change [UUID\_Offset] section of service declaration which you want to change to secondary service. [UUID\_offset] determines attribute type of data. In [UUID\_Offset], 0 stands for primary service and 2 stands for secondary service. Set 2 for [UUID\_Offset].
- change element [Next Attribute Type Index] to indicate correct attribute handle. [Next Attribute Type Index] holds attribute handle of next data which has same attribute type. If modified data was the last data with same attribute type, enter 0x0000 for [Next Attribute Type Index].

The example of implementation on array gs\_gatt\_type\_table[] is shown on the next page.

Note: Make sure that the service which you changed to secondary service is included from at least one primary service.

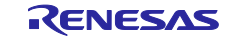

```
static const st_ble_gatts_db_attr_cfg_t gs_gatt_db_attr_table[] =
  {
   /* Handle: 0x000C */
     /* GATT Service: Primary Service Declaration */
     {
         /* Properties */
         BLE_GATT_DB_READ,
         /* Auxiliary Properties */
         BLE_GATT_DB_FIXED_LENGTH_PROPERTY,
         /* Value Size */
         2,
         /* Next Attribute Type Index */
         /* change this value to handle of next primary service declaration */
         0 \times 0026, /* 0 \times 0010 \rightarrow 0 \times 0026 */
         /* UUID Offset */
         0,
         /* Value */
         (uint8_t *)(gs_gatt_const_uuid_arr + 20),
     },
   /* Example: Secondary Service Declaration */
 /* Handle: 0x0010 */
 /* Human Interface Device Service: Primary Service Declaration */
     {
 /* Properties */
 BLE_GATT_DB_READ,
 /* Auxiliary Properties */
 BLE GATT DB FIXED LENGTH PROPERTY,
      /* Value Size */
        2,
      /* Next Attribute Type Index */
 /* Change this value to proper handle */
      /* Last secondary service declared: 0x0000 */
      /* Not last secondary service declared: handle of next secondary service
declaration */
                 /* 0x0026 \rightarrow 0x0000 */
        0x0000.
      /* UUID Offset */
      /* Change this value to proper Attribute type */
      /* Primary service declaration: 0 */
      /* Secondary service declaration: 2 */
        2, /* 0 \rightarrow 2 */
        /* Value */
        (uint8_t *)(gs_gatt_const_uuid_arr + 26),
     },
     /* Handle: 0x0026 */
     /* Human Interface Device Service2: Primary Service Declaration */
 }
```

```
Figure 4.17 GATT database of secondary service (2)
```

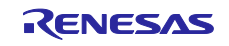

#### **Client Side**

If the profile has at least one service selected as a [client] except the GAP service, QE for BLE generate the code to perform the discovery operation. Generated program performs discovery operation only to primary service using Discovery Library provided by BLE Protocol Stack. When you need to discovery secondary service, perform discovery operation as the included service because secondary service is included from other primary service, Refer to [4.4.4 Implementation of discovery operation about included service]. When you perform secondary service discovery operation to debug, call

R\_BLE\_GATTC\_DiscAllSecondServ() in GATT Client API provided by BLE Protocol Stack. For more information about GATT Client API, refer the [R\_BLE API document (r\_ble\_api\_spec.chm)] that is included in BLE FIT module.

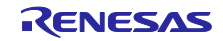

### 4.4.4 Implementation of discovery operation about included service

#### Specifying included service

If the profile has at least one service selected as a [client] except the GAP service, QE for BLE generate the code to perform the discovery operation. Generated program performs discovery operation only to primary service using Discovery Library provided by BLE Protocol Stack.

If service has specific service as an included service, you need to confirm its structure to perform discovery operation to specific service. Discovery library provide feature to perform discovery operation confirming this structure. Discovery library perform discovery operation to attribute handle range that included service declaration has if included service entries are registered in discovery entry of parent service. Modify the variable gs\_disc\_entries in the app\_main.c as the following, in order to register included service entries to discovery entry of parent service.

```
/*PRIMARY service entry */
static st_ble_disc_entry_t gs_disc_entries[] =
{
    {
           /*Weight Scale service disc entry */
           .p_uuid = (uint8_t *)BLE_WSC_UUID,
           .uuid_type = BLE_GATT_16_BIT_UUID_FORMAT,
           .serv_cb = R_BLE_WSC_ServDiscCb,
    },
           /*Body Composition service disc entry */
    {
           .p_uuid = (uint8_t *)BLE_BCC_UUID,
           .uuid_type = BLE_GATT_16_BIT_UUID_FORMAT,
           .serv cb = R BLE BCC ServDiscCb,
    },
};
```

Figure 4.18 Code generated by QE for BLE

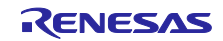

```
/*Add INCLUDE service entry*/
static st_ble_disc_entry_t gs_disc_wsc_inc_entries[] =
{
/*Body Composition service disc entry AS A INCLUDE SERVICE IN WSS*/
{
           .p_uuid = (uint8_t *)BLE_BCC_UUID,
           .uuid_type = BLE_GATT_16_BIT_UUID_FORMAT,
       .serv_cb = R_BLE_BCC_ServDiscCb,
           .num_of_inc_servs = 0,
    },
};
/*PRIMARY service entry */
static st_ble_disc_entry_t gs_disc_entries[] =
/*Weight Scale service disc entry as a primary service*/
     {
           .p uuid = (uint8 t *)BLE WSC UUID,
           .uuid_type = BLE_GATT_16_BIT_UUID_FORMAT,
           .serv_cb = R_BLE_WSC_ServDiscCb,
           /* Register include service entry*/
           .inc_servs = gs_disc_wsc_inc_entries,
           .num of inc servs = 1
    },
};
```

Figure 4.19 code modified to discover included service

#### Store Attribute handle of included service

Discovered attribute handle of included service will be passed to parent service API program. But parent service API program don't store attribute handle of included service. Therefore, in case Service YYY is discovered as included service that Service XXX has, you can't get range of its attribute handle by calling service YYY's API R\_BLE\_YYY\_GetServAttrhdl().

If service YYY's range of attribute handle is needed, modify service XXX's API program (r\_ble\_xxx.c) so that the notification that service YYY is discovered as a include service is delivered to service YYY's discovery callback function.

The following show example in case Service XXX have 16bit UUID and have service YYY as included service. Take care the data type is different in 128bit UUID and in 16bit UUID.

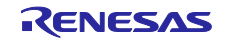

```
#include <string.h>
 #include "r ble XXX.h"
 #include "profile_cmn/r_ble_servc_if.h"
 /* ADD : including discovery library and include service yyy */
 #include "discovery/r_ble_disc.h"
 #include "r_ble_yyy.h"
 void R_BLE_XXX_ServDiscCb(uint16_t conn_hdl, uint8_t serv_idx, uint16_t type, void
*p_param)
 {
 /* ADD : */
      uint16 t YYY UUID = 0 \times 0000;
      if (type == BLE_DISC_INC_SERV_FOUND)
      {
             st_disc_inc_serv_param_t * evt_param =
                      (st_disc_inc_serv_param_t *)p_param;
             if (evt_param->uuid_type == BLE_GATT_16_BIT_UUID_FORMAT)
             {
                    if(YYY_UUID == evt_param->value.inc_serv_16.service.uuid_16)
               {
                           st_disc_serv_param_t serv_param = {
                                 .uuid_type
                                                        = BLE_GATT_16_BIT_UUID_FORMAT,
                                 .value.serv_16.range =
                                         evt_param->value.inc_serv_16.service.range,
                                 .value.serv_16.uuid_16 =
                                 evt_param->value.inc_serv_16.service.uuid_16,
                 };
                    R BLE_YYY_ServDiscCb(
                           /* Connection handle */
                            conn_hdl,
                             /* idx */
                            0,
                             /* Notify as a primary service */
                            BLE DISC PRIM SERV FOUND,
                             /* Service handle information */
                            &serv_param);
               }
             }
      }
  /* Generated code */
 }
```

Figure 4.20 Discovery of included service

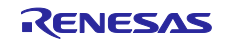

4.4.5 Guide for Connection Update

In Bluetooth LE communication, you can change the communication frequency during communication by updating the connection.

Connection update can be performed by using function [R\_BLE\_GAP\_UpdConn]. To change frequency of communication, change the following parameters.

- Connection Interval
  - Sets frequency of communication. user can set maximum value and minimum value. Value is calculated by (set value) × 1.25ms.
  - variable: conn\_intv\_min, conn\_intv\_max
- Slave latency
  - Ignores communications by the number of value set. If set to 5, communication until the 6<sup>th</sup> reception will be ignored after first reception.
  - variable: conn\_latency
- Supervision Timeout
  - Connection will be disconnected after the time set here. If user want to reduce the frequency of communication, this value needs to be changed accordingly. Value is calculated by (set value) × 10ms.

Figure 4.21 shows the example of implementing connection update function in function disc\_comp\_cb.

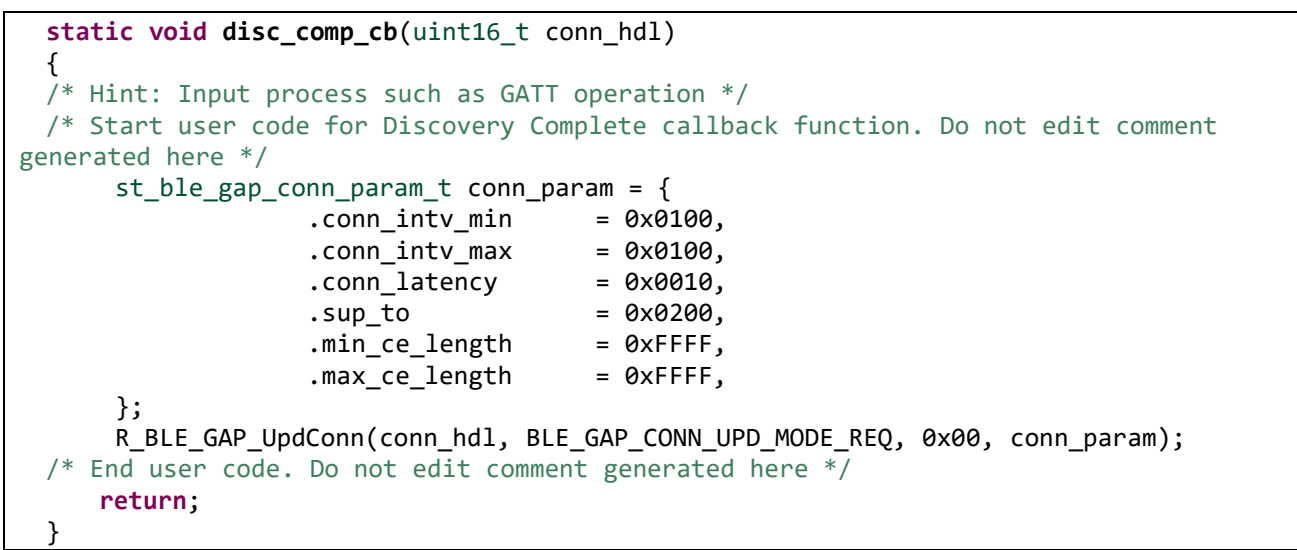

Figure 4.21 Example of using Connection Update function

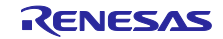

### 5. Build and Run created profile

#### 5.1 Build and Run for New Project

If you create a new project, the program generated from QE for BLE is generated ate the appropriate location in the project. You can build and run project without changing location of file and directory.

#### 5.2 Build and Run for Sample Project

The BLE FIT module ships sample project using Bluetooth LE function under the name of "FITDemos". User can import sample project and develop based on them.

#### 5.2.1 When developing based on BLE FIT module version 2.31 or later

Sample project are created in structure that uses QE for BLE. Therefore, user can build and run project without changing location of file and directory.

#### 5.2.2 When developing based on BLE FIT module version 2.31 or earlier

File conflicts occur as the QE for BLE code generation destination folder changes. Please delete the following folders.

• src/smc\_gen/Config\_BLE\_PROFILE

#### 5.2.3 When developing based on BLE FIT module version 1.10 or later

The program will be generated replacing the files in the sample project. Therefore, a new project needs to be created for QE for BLE to generate the program. Next, copy the program generated from the new project to the sample project.

Copy each of the following files:

- "app\_main.c" generated from QE for BLE → Replace with original "app\_main.c".
- "gatt\_db.c" and "gatt\_db.h" generated from QE for BLE → Replace with original "gatt\_db.c" and "gatt\_db.h".
- "r\_ble\_[service]" generated from QE for BLE → Copy all files to folder "src".
- "service" folder of sample project  $\rightarrow$  Delete with all files inside.

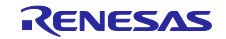

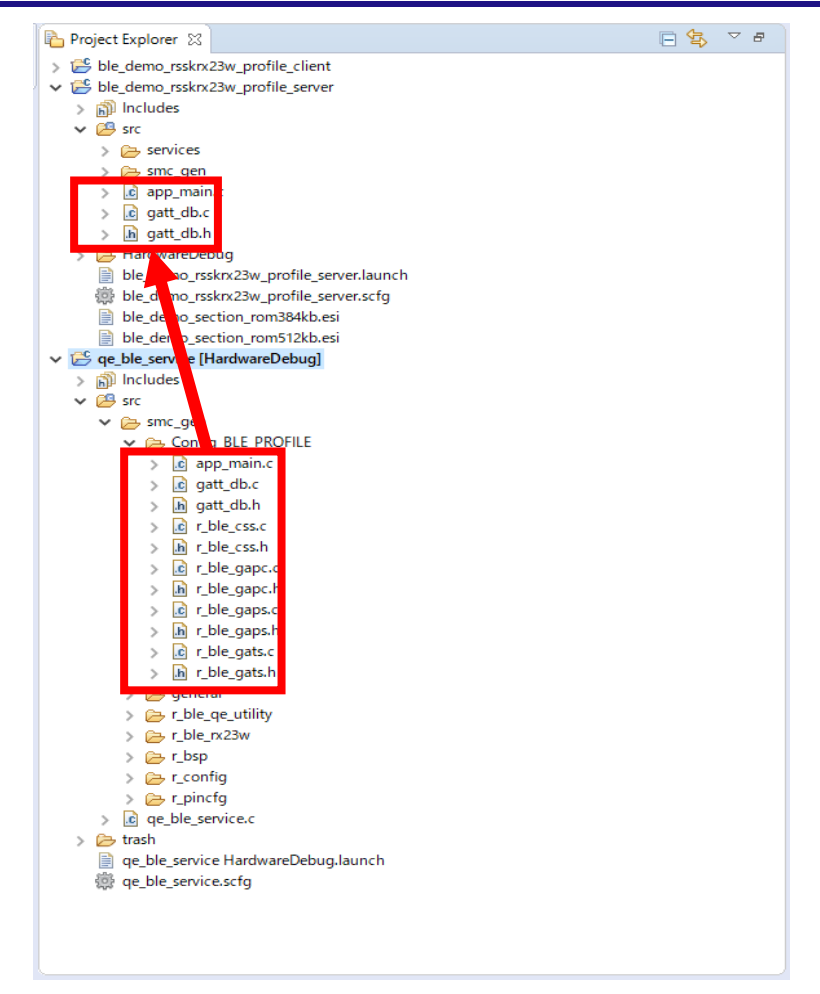

Figure 5.1 Copy generated program files to sample program

Edit app\_main.c as follows to use in the sample project:

• Change app\_main() to main()

```
//void app_main(void)
void main(void)
{
    R_BLE_Open();
    ble_app_init();
    while (1)
    {
        R_BLE_Execute();
    }
    R_BLE_Close();
}
```

#### Figure 5.2 Change function app\_main

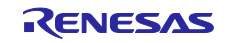

### **Revision History**

|      |           | Description    |                                                                                                    |
|------|-----------|----------------|----------------------------------------------------------------------------------------------------|
| Rev. | Date      | Page           | Summary                                                                                                    |
| 1.00 | Nov.27.19 | —              | First edition issued.                                                                                                    |
| 1.10 | Mar.12.21 | 1              | Added following document to Related Document.<br>· Bluetooth Low Energy Protocol Stack Basic Package: User's Manual<br>(R01UW0205)<br>· RX23W Group Bluetooth Low Energy Application Developer's Guide<br>(R01AN5504)         |
|      |           | 60             | Added guide for using sample project included in version 1.20 or later BLE FIT module.                                                                                                    |
|      |           | 33<br>22, 25   | <ul> <li>Added guide for function added in QE Utility V1.10</li> <li>Added code blocking function to protect user code.</li> <li>Deleted "not supported" from Aux Properties of characteristic and descriptor.</li> </ul>     |
|      |           | 7              | Added [2.1 Software Requirements].                                                                                                    |
|      |           | 10             | Added list of profile in [2.2 QE for BLE]                                                                                                    |
|      |           | 13             | Added [3.1.2 Download FIT Module ].                                                                                                    |
|      |           | 15             | Added [3.2.1 Addition of elements].                                                                                                    |
|      |           | 35             | Added [4.1 Service API program].<br>changed section number of [4.1.1 Function defined in service API<br>program] and [4.1.2 Event defined in service API program].                                                            |
|      |           | 59             | Added [4.4.5 Using GAT Service and GAP service].                                                                                                    |
|      |           | 59             | Added [4.4.6 Guide for Connection Update].                                                                                                    |
| 1.20 | Aug.18.21 | 26<br>29<br>13 | <ul> <li>Added explanation about QE for BLE[RX] V1.10:</li> <li>Added [3.3 Configuration of peripheral]</li> <li>Added [3.4 Configuration of central]</li> <li>Changed explanation in [3.1.6 Configure QE for BLE]</li> </ul> |
| 1.30 | Apr.13.22 | 6              | Modified the content according to QE for BLE v1.40                                                                                                    |
|      |           | 7              | Changed Chapter 2 to QE for BLE v1.40 environment procedure                                                                                                    |
|      |           | 12             | Changed Chapter 3.1 to QE for BLE v1.40 environment procedure                                                                                                    |
|      |           | 14             | Change the save destination of the profile to project folder.                                                                                                    |
|      |           | 60             | Added the case of using the project of BLE FIT 2.30 or earlier.                                                                                                    |
|      |           | -              | Deleted chapter "How to use GAT service and GAP service" since it was incorporated in QE for BLE 1.40,                                                                                                    |

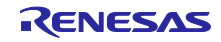

#### General Precautions in the Handling of Microprocessing Unit and Microcontroller Unit Products

The following usage notes are applicable to all Microprocessing unit and Microcontroller unit products from Renesas. For detailed usage notes on the products covered by this document, refer to the relevant sections of the document as well as any technical updates that have been issued for the products.

#### 1. Precaution against Electrostatic Discharge (ESD)

A strong electrical field, when exposed to a CMOS device, can cause destruction of the gate oxide and ultimately degrade the device operation. Steps must be taken to stop the generation of static electricity as much as possible, and quickly dissipate it when it occurs. Environmental control must be adequate. When it is dry, a humidifier should be used. This is recommended to avoid using insulators that can easily build up static electricity. Semiconductor devices must be stored and transported in an anti-static container, static shielding bag or conductive material. All test and measurement tools including work benches and floors must be grounded. The operator must also be grounded using a wrist strap. Semiconductor devices must not be touched with bare hands. Similar precautions must be taken for printed circuit boards with mounted semiconductor devices.

#### 2. Processing at power-on

The state of the product is undefined at the time when power is supplied. The states of internal circuits in the LSI are indeterminate and the states of register settings and pins are undefined at the time when power is supplied. In a finished product where the reset signal is applied to the external reset pin, the states of pins are not guaranteed from the time when power is supplied until the reset process is completed. In a similar way, the states of pins in a product that is reset by an on-chip power-on reset function are not guaranteed from the time when power is supplied until the power is supplied until the power is supplied until the power reaches the level at which resetting is specified.

3. Input of signal during power-off state

Do not input signals or an I/O pull-up power supply while the device is powered off. The current injection that results from input of such a signal or I/O pull-up power supply may cause malfunction and the abnormal current that passes in the device at this time may cause degradation of internal elements. Follow the guideline for input signal during power-off state as described in your product documentation.

4. Handling of unused pins

Handle unused pins in accordance with the directions given under handling of unused pins in the manual. The input pins of CMOS products are generally in the high-impedance state. In operation with an unused pin in the open-circuit state, extra electromagnetic noise is induced in the vicinity of the LSI, an associated shoot-through current flows internally, and malfunctions occur due to the false recognition of the pin state as an input signal become possible.

5. Clock signals

6.

After applying a reset, only release the reset line after the operating clock signal becomes stable. When switching the clock signal during program execution, wait until the target clock signal is stabilized. When the clock signal is generated with an external resonator or from an external oscillator during a reset, ensure that the reset line is only released after full stabilization of the clock signal. Additionally, when switching to a clock signal produced with an external resonator or by an external oscillator while program execution is in progress, wait until the target clock signal is stable. Voltage application waveform at input pin

Waveform distortion due to input noise or a reflected wave may cause malfunction. If the input of the CMOS device stays in the area between  $V_{IL}$  (Max.) and  $V_{IH}$  (Min.) due to noise, for example, the device may malfunction. Take care to prevent chattering noise from entering the device when the input level is fixed, and also in the transition period when the input level passes through the area between  $V_{IL}$  (Max.) and  $V_{IH}$  (Min.).

7. Prohibition of access to reserved addresses

Access to reserved addresses is prohibited. The reserved addresses are provided for possible future expansion of functions. Do not access these addresses as the correct operation of the LSI is not guaranteed.

8. Differences between products

Before changing from one product to another, for example to a product with a different part number, confirm that the change will not lead to problems. The characteristics of a microprocessing unit or microcontroller unit products in the same group but having a different part number might differ in terms of internal memory capacity, layout pattern, and other factors, which can affect the ranges of electrical characteristics, such as characteristic values, operating margins, immunity to noise, and amount of radiated noise. When changing to a product with a different part number, implement a systemevaluation test for the given product.

# Notice

- 1. Descriptions of circuits, software and other related information in this document are provided only to illustrate the operation of semiconductor products and application examples. You are fully responsible for the incorporation or any other use of the circuits, software, and information in the design of your product or system. Renesas Electronics disclaims any and all liability for any losses and damages incurred by you or third parties arising from the use of these circuits, software, or information.
- 2. Renesas Electronics hereby expressly disclaims any warranties against and liability for infringement or any other claims involving patents, copyrights, or other intellectual property rights of third parties, by or arising from the use of Renesas Electronics products or technical information described in this document, including but not limited to, the product data, drawings, charts, programs, algorithms, and application examples.
- 3. No license, express, implied or otherwise, is granted hereby under any patents, copyrights or other intellectual property rights of Renesas Electronics or others.
- 4. You shall be responsible for determining what licenses are required from any third parties, and obtaining such licenses for the lawful import, export, manufacture, sales, utilization, distribution or other disposal of any products incorporating Renesas Electronics products, if required.
- 5. You shall not alter, modify, copy, or reverse engineer any Renesas Electronics product, whether in whole or in part. Renesas Electronics disclaims any and all liability for any losses or damages incurred by you or third parties arising from such alteration, modification, copying or reverse engineering.
- 6. Renesas Electronics products are classified according to the following two quality grades: "Standard" and "High Quality". The intended applications for each Renesas Electronics product depends on the product's quality grade, as indicated below.
  - "Standard": Computers; office equipment; communications equipment; test and measurement equipment; audio and visual equipment; home electronic appliances; machine tools; personal electronic equipment; industrial robots; etc.

"High Quality": Transportation equipment (automobiles, trains, ships, etc.); traffic control (traffic lights); large-scale communication equipment; key financial terminal systems; safety control equipment; etc.

Unless expressly designated as a high reliability product or a product for harsh environments in a Renesas Electronics data sheet or other Renesas Electronics document, Renesas Electronics products are not intended or authorized for use in products or systems that may pose a direct threat to human life or bodily injury (artificial life support devices or systems; surgical implantations; etc.), or may cause serious property damage (space system; undersea repeaters; nuclear power control systems; aircraft control systems; key plant systems; military equipment; etc.). Renesas Electronics disclaims any and all liability for any damages or losses incurred by you or any third parties arising from the use of any Renesas Electronics product that is inconsistent with any Renesas Electronics data sheet, user's manual or other Renesas Electronics document.

- 7. No semiconductor product is absolutely secure. Notwithstanding any security measures or features that may be implemented in Renesas Electronics hardware or software products, Renesas Electronics shall have absolutely no liability arising out of any vulnerability or security breach, including but not limited to any unauthorized access to or use of a Renesas Electronics product or a system that uses a Renesas Electronics product. RENESAS ELECTRONICS DOES NOT WARRANT OR GUARANTEE THAT RENESAS ELECTRONICS PRODUCTS, OR ANY SYSTEMS CREATED USING RENESAS ELECTRONICS PRODUCTS WILL BE INVULNERABLE OR FREE FROM CORRUPTION, ATTACK, VIRUSES, INTERFERENCE, HACKING, DATA LOSS OR THEFT, OR OTHER SECURITY INTRUSION ("Vulnerability Issues"). RENESAS ELECTRONICS DISCLAIMS ANY AND ALL RESPONSIBILITY OR LIABILITY ARISING FROM OR RELATED TO ANY VULNERABILITY ISSUES. FURTHERMORE, TO THE EXTENT PERMITTED BY APPLICABLE LAW, RENESAS ELECTRONICS DISCLAIMS ANY AND ALL WARRANTIES, EXPRESS OR IMPLIED, WITH RESPECT TO THIS DOCUMENT AND ANY RELATED OR ACCOMPANYING SOFTWARE OR HARDWARE, INCLUDING BUT NOT LIMITED TO THE IMPLIED WARRANTIES OF MERCHANTABILITY, OR FITNESS FOR A PARTICULAR PURPOSE.
- 8. When using Renesas Electronics products, refer to the latest product information (data sheets, user's manuals, application notes, "General Notes for Handling and Using Semiconductor Devices" in the reliability handbook, etc.), and ensure that usage conditions are within the ranges specified by Renesas Electronics with respect to maximum ratings, operating power supply voltage range, heat dissipation characteristics, installation, etc. Renesas Electronics disclaims any and all liability for any malfunctions, failure or accident arising out of the use of Renesas Electronics products outside of such specified ranges.
- 9. Although Renesas Electronics endeavors to improve the quality and reliability of Renesas Electronics products, semiconductor products have specific characteristics, such as the occurrence of failure at a certain rate and malfunctions under certain use conditions. Unless designated as a high reliability product or a product for harsh environments in a Renesas Electronics data sheet or other Renesas Electronics document, Renesas Electronics products are not subject to radiation resistance design. You are responsible for implementing safety measures to guard against the possibility of bodily injury, injury or damage caused by fire, and/or danger to the public in the event of a failure or malfunction of Renesas Electronics products, such as safety design for hardware and software, including but not limited to redundancy, fire control and malfunction prevention, appropriate treatment for aging degradation or any other appropriate measures. Because the evaluation of microcomputer software alone is very difficult and impractical, you are responsible for evaluating the safety of the final products or systems manufactured by you.
- 10. Please contact a Renesas Electronics sales office for details as to environmental matters such as the environmental compatibility of each Renesas Electronics product. You are responsible for carefully and sufficiently investigating applicable laws and regulations that regulate the inclusion or use of controlled substances, including without limitation, the EU RoHS Directive, and using Renesas Electronics products in compliance with all these applicable laws and regulations. Renesas Electronics disclaims any and all liability for damages or losses occurring as a result of your noncompliance with applicable laws and regulations.
- 11. Renesas Electronics products and technologies shall not be used for or incorporated into any products or systems whose manufacture, use, or sale is prohibited under any applicable domestic or foreign laws or regulations. You shall comply with any applicable export control laws and regulations promulgated and administered by the governments of any countries asserting jurisdiction over the parties or transactions.
- 12. It is the responsibility of the buyer or distributor of Renesas Electronics products, or any other party who distributes, disposes of, or otherwise sells or transfers the product to a third party, to notify such third party in advance of the contents and conditions set forth in this document.
- This document shall not be reprinted, reproduced or duplicated in any form, in whole or in part, without prior written consent of Renesas Electronics.
   Please contact a Renesas Electronics sales office if you have any questions regarding the information contained in this document or Renesas
- Electronics products. (Note1) "Renesas Electronics" as used in this document means Renesas Electronics Corporation and also includes its directly or indirectly controlled
- subsidiaries. (Note2) "Renesas Electronics product(s)" means any product developed or manufactured by or for Renesas Electronics.

(Rev.5.0-1 October 2020)

### **Corporate Headquarters**

TOYOSU FORESIA, 3-2-24 Toyosu, Koto-ku, Tokyo 135-0061, Japan www.renesas.com

### Trademarks

Renesas and the Renesas logo are trademarks of Renesas Electronics Corporation. All trademarks and registered trademarks are the property of their respective owners.

### **Contact information**

For further information on a product, technology, the most up-to-date version of a document, or your nearest sales office, please visit: <a href="http://www.renesas.com/contact/">www.renesas.com/contact/</a>.